# Inside software nicety Verze 2.x

### Příklad 001 - Jednoduchý prodej s výdejem

V tomto příkladu si ukážeme, jak prodat zboží ze skladu.

Cílem je názorně předvést různé varianty, jak lze vytvořit doklad a následně z něj vytvořit následný v rámci tzv. jedné *Zóny* - v našem případě *zóny prodeje*.

### Obsah

| 1. Prodej ze skladu se zavedením nového zákazníka  | 2  |
|----------------------------------------------------|----|
| Založení faktury                                   | 2  |
| Založení nového partnera                           | 3  |
| Doplnění hlavičky faktury                          | 7  |
| 🕟 Vložení položek zboží ze skladu                  | 7  |
| 🕟 Vyskladnění zboží                                | 8  |
| Vytištění faktury                                  | 9  |
| 2. Hromadná fakturace výdejů ze skladu             | 11 |
| 🕤 Výdej ze skladu                                  | 11 |
| Duplikace výdejky                                  | 13 |
| Import výdejky do faktury                          | 15 |
| Hromadná fakturace výdejek                         | 16 |
| <ol><li>Import dokladu s výběrem položek</li></ol> | 18 |
| 4. Vložení textové položky do dokladu              | 20 |

### 1. Prodej ze skladu se zavedením nového zákazníka

Novému zákazníkovi, kterého nemáme v databázi, prodáme ze skladu limonády. Zákazníka budeme chtít evidovat v databázi, proto ho zároveň založíme do číselníku partnerů.

|                               | ICETY   | Faktura | a vydaná |         |            | <u>ن</u>    | Đ       |           | 1   | ¥ 🖻     |          | ą        | 2        |         |       |           |             |
|-------------------------------|---------|---------|----------|---------|------------|-------------|---------|-----------|-----|---------|----------|----------|----------|---------|-------|-----------|-------------|
| Inside DEMO firma s.r.o.      |         |         |          |         |            |             |         | -         | _   |         |          |          |          |         |       |           |             |
| INSIDE DEMO - DU - Uživatel I | Demor 4 |         |          |         |            |             |         |           |     |         | 2        |          |          |         |       |           |             |
| Kmenová data<br>Prodei        | +       |         |          | P×      | Dokl. řada | a: 10 - His | avní řa | ada       | • × | Obdobi: | 2012     | ×        |          | -       | 1     | Stránka 1 | / 1. Celk   |
| c Nabídky                     |         |         | Čislo    | - Exter | ní Zak     | ázka Sk     | lad     | Partner   |     | Popis   | Netto    | Brutto   | Datum    | Splatne | a 🏟   |           | ABS         |
| Přijaté objednávky            | 1       | 8 Q Q I | 1012000  | 1       |            | 00          | C.      | DREVO     | Pro | dej     | 1 144,80 | 1 305,06 | 2.2.2012 | 3.3.201 | 2 🔒 ! |           |             |
| Smlouvy s odběrateler         | n       | 1       |          |         |            |             |         | 02011,723 |     |         |          |          |          |         |       | Stránka   | 1 / 1. Cell |
| B Rezervace prodejní          |         |         |          |         |            |             |         |           |     |         |          |          |          |         |       |           |             |
| s Výdejky                     |         |         | 1        |         |            |             |         |           |     |         |          |          |          |         |       |           |             |
| Dodací listy vydané           |         |         |          |         |            |             |         |           |     |         |          |          |          |         |       |           |             |
| 🗾 Faktury vydan               |         |         | -2       |         |            |             |         |           |     |         |          |          |          |         |       |           |             |
| Nákup                         | +       |         |          |         |            |             |         |           |     |         |          |          |          |         |       |           |             |
| Sklad                         | +       |         |          |         |            |             |         |           |     |         |          |          |          |         |       |           |             |
| Výroba                        | +       |         |          |         |            |             |         |           |     |         |          |          |          |         |       |           |             |
| Interní převod                | +       |         |          |         |            |             |         |           |     |         |          |          |          |         |       |           |             |
| Finance                       | +       |         |          |         |            |             |         |           |     |         |          |          |          |         |       |           |             |
| OLAP                          | +       |         |          |         |            |             |         |           |     |         |          |          |          |         |       |           |             |
| www                           | +       |         |          |         |            |             |         |           |     |         |          |          |          |         |       |           |             |
| Správa systému                | +       |         |          |         |            |             |         |           |     |         |          |          |          |         |       |           |             |
| Odhlášení                     | d-      |         |          |         |            |             |         |           |     |         |          |          |          |         |       |           |             |

Obr.: Založení nové faktury ze seznamu faktur

V navigačním menu otevřeme složku **Prodej** (pozice  $\underline{1}$ ) a vstoupíme do modulu **Faktury** (pozice  $\underline{2}$ ). Novou fakturu založíme kliknutím na tlačítko **Nový** (pozice  $\underline{3}$ ).

| side DEMO firma s.r.o.       |        | 10 - Hlavní řada                            | • / 201                   | 2          |         |                                       |                  |     |
|------------------------------|--------|---------------------------------------------|---------------------------|------------|---------|---------------------------------------|------------------|-----|
| ISIDE DEMO - DU - Uživatel D | emor 4 | Datum: Ne                                   | tto:                      | DPH:       | Brutto: | 🗌 Měna:                               |                  |     |
| Kmenová data                 | +      | Základní údaje Po                           | oložky Fi                 | nance      |         |                                       |                  |     |
| Prodej                       | Θ      | Partner                                     | hp lak                    | ٩          |         | Zasilaci adresa                       |                  | Q   |
| c Nabídky                    |        |                                             |                           |            | -1      |                                       | _                | -   |
| Přijaté objednávky           |        | Podtyp dokladu                              | Faktura vydaná            | <u>.</u>   |         |                                       |                  | 4   |
| Smlouvy s odběratelem        | 1      | Popis<br>Datum účetního případu             | 17.8.2012                 |            | 15      | Dedael adress                         |                  | 0   |
| Rezervace prodejní           |        | Sklad                                       | 00 - Hlavní sklad - :     | Sumační -  |         | Douaci auresa                         |                  | ~   |
| s Výdejky                    |        | Středisko                                   | -                         | م<br>-     |         |                                       | _                | 14  |
| Dodací listy vydané          |        | Zakázka<br>Forma objednávky                 | -                         | م<br>•     | +       |                                       |                  | -   |
| Faktury vydané               |        | Datum vystavení<br>Počet dnů splatnosti     | 17.8.2012                 |            | 15      |                                       |                  | lh  |
| Nákup                        | +      | Datum splatnosti                            | 16.9.2012                 |            | 15      | Náš referent                          | INSIDE DEMO - DU | P×I |
| Sklad                        | +      | Bankovní spojení<br>Zaplaceno               | 76-123456789/0100<br>0,00 | · <u>·</u> | +       | Váš referent                          |                  | P   |
| /ýroba                       | +      | Datum zaplacení<br>Prodlení                 | 0                         |            | 15      | Způsob platby                         | -                | -   |
| nterní převod                | +      | Konstantní symbol                           | 0                         |            |         | Způsob převzetí                       | -                | -   |
| -                            | -      | Specifický symbol<br>Číslo faktury (var s.) |                           |            |         | Zákaznická cen. sk.<br>Způsob dopravy | -                | •   |
| Finance                      | +      | Vaše objednávka č.                          |                           |            |         | Druh účetního pohybu                  |                  | -   |
| OLAP                         | +      |                                             |                           |            |         | Typ dane                              |                  | -   |
| www                          | +      | Texty                                       | + @ +                     |            |         |                                       |                  |     |
| Správa systému               | +      | Přílohy                                     | + 6                       |            |         |                                       |                  |     |
| Odhlášení                    | d-     | Vytvořeno :<br>Změněno :                    |                           |            |         | Platný od:<br>Platný do:              |                  |     |

Obr.: Zadání partnera do hlavičky faktury

Zákazník je z firmy HP LAK. Zadáme tedy do pole pro partnera část názvu firmy zákazníka, jména zástupce nebo IČ a zmáčkneme Enter (pozice 1).

Program se pokusí pomocí *fulltextového* hledání daného zákazníka nalézt. Pokud najde právě jednoho partnera odpovídajícího zadanému textu, rovnou ho do dokladu vloží.

Pokud nenajde žádného, nebo jich naopak najde více, pak otevře nové okno s vyfiltrovaným výběrem partnerů, kteří odpovídají zadanému textu.

Ve výběru můžeme pomocí standardních filtrovacích nástrojů hledat požadovaného partnera, nahlížet do detailu jednotlivých partnerů nebo založit nového.

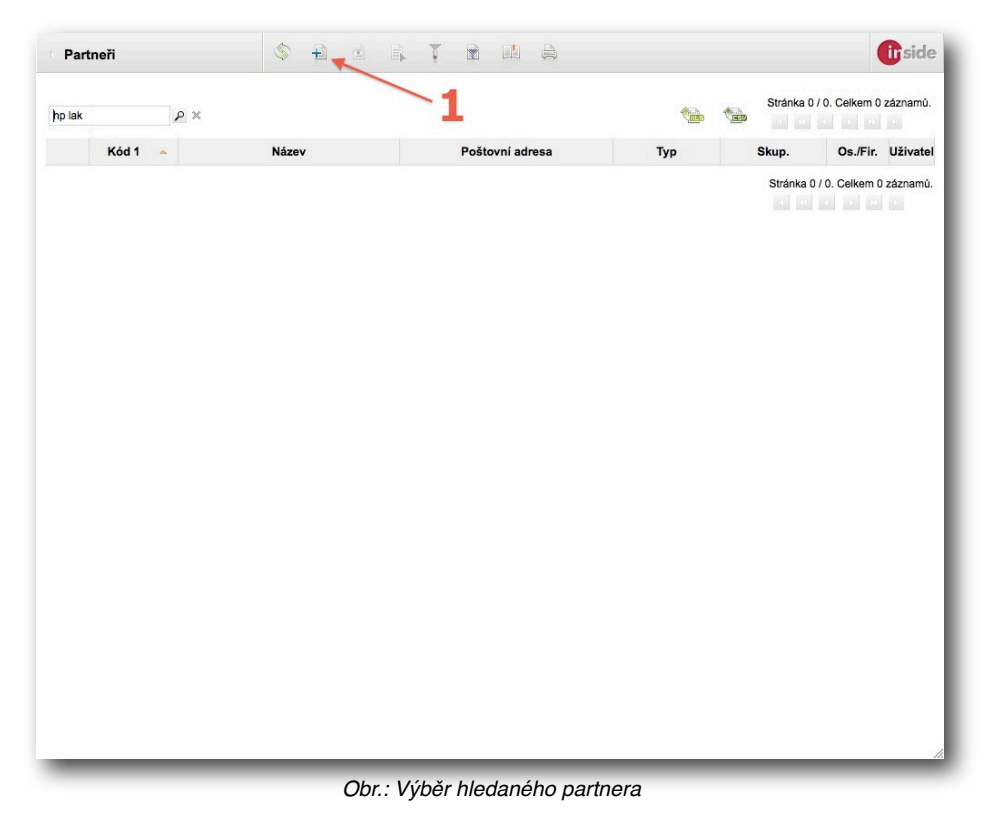

V našem případě nebyl nalezen žádný vyhovující partner, proto jej tlačítkem **Nový** (pozice 1) založíme.

Založení nového partnera

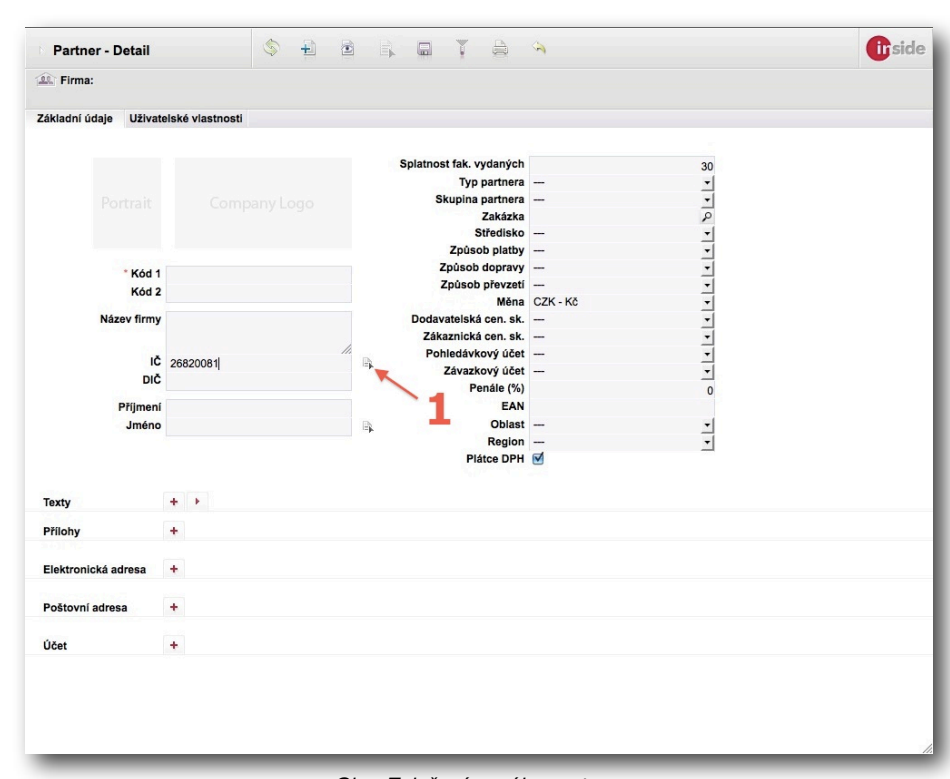

#### Obr.: Založení nového partnera

Zákazník je firma HP LAK s IČ 26820081. Využijeme vyhledávání v databázi ARES a zadáme IČ do příslušného pole a zmáčkneme vyhledání v databázi (pozice <u>1</u>).

Firma HP LAK byla nalezena, vyplnily se tedy údaje dle databáze. My můžeme pokračovat s vyplněním dalších údajů, případně úpravou automaticky dosazených textů.

| Firma: HP LAK s.r.o.                    |                        |                                                                                                    |          |          |  |
|-----------------------------------------|------------------------|----------------------------------------------------------------------------------------------------|----------|----------|--|
| ikladní údaje Uživate                   | elské vlastnosti       |                                                                                                    |          |          |  |
|                                         |                        | Splatnost fak. vydaných<br>Typ partnera<br>Skupina partnera<br>Zakázka<br>Středisko<br>Způsob platny | -        |          |  |
| ID<br>* Kod 1                           | 20                     | Způsob dopravy<br>Způsob převzetí                                                                    | _        | -        |  |
| Kód 2                                   | HP LAK                 | Měna                                                                                                 | CZK - Kč | -        |  |
| Název firmy                             | HP LAK s.r.o.          | Dodavatelská cen. sk.<br>Zákaznická cen. sk.<br>¥ Pohledávkový účet                                  |          | <b>*</b> |  |
| IČ<br>DIČ                               | 26820081<br>CZ26820081 | Závazkový účet<br>Penále (%)<br>EAN                                                                  | -        | 0        |  |
| Příjmení<br>Jméno                       |                        | Oblast<br>Region                                                                                     | -        | •<br>•   |  |
| iexty<br>Fíliohy<br>Elektronická adresa | 1                      | 3                                                                                                    |          |          |  |
| oštovní adresa                          | +                      |                                                                                                    |          |          |  |
| Sídlo firmy (vých                       | ozí) Střádalů          | 71800 Ostrava Česká r                                                                                | epublika |          |  |
|                                         | +                      |                                                                                                    |          |          |  |

Obr.: Partner po načtení z ARES

Telefonní kontakt, e-mail, fax případně www-stránky vepíšeme do seznamu **Elektronických adres** (pozice **1**) pomocí tlačítka **+**.

Poštovní adresa byla načtena do seznamu **Poštovních adres**. Pokud chceme danému partneru přidat další adresy, vložíme je do seznamu poštovní adres (pozice **2**) rovněž tlačítkem **+**.

U malé firmy komunikujeme zpravidla jen s jednou osobou. V takovém případě můžeme její jméno vložit přímo do polí náležícím osobním údajům (pozice <u>3</u>).

|                                                                                                    |                                                   |                                                                           |          | Odstranit uživa         | tele                          |    |  |
|----------------------------------------------------------------------------------------------------|---------------------------------------------------|---------------------------------------------------------------------------|----------|-------------------------|-------------------------------|----|--|
| ER Firma: HP LAK s                                                                                           | .r.o.                                             |                                                                           |          | Victoria uživoto        | la                            |    |  |
| ákladní údale Uži                                                                                            | vatelské vlastnos                                 | sti                                                                       |          | Supertruct visit        |                               |    |  |
|                                                                                                    |                                                   |                                                                           |          | Exportovat vizit        | KU                            |    |  |
|                                                                                                    |                                                   |                                                                           |          | Vložit kontaktni        | osobu                         |    |  |
|                                                                                                    |                                                   | 1000                                                                      |          | Typ partnera            | ZAK - Zákozník                | 30 |  |
|                                                                                                    |                                                   |                                                                           | _        | Skupina partnera        |                               | -  |  |
|                                                                                                    |                                                   | npany Logo                                                                |          | Zakázka                 |                               | P  |  |
|                                                                                                    |                                                   |                                                                           |          | Středisko               |                               | -  |  |
|                                                                                                    |                                                   |                                                                           |          | Způsob platby           | BTR - Bankovním převodem      | -  |  |
|                                                                                                    | 10.20                                             |                                                                           |          | Zpusob dopravy          | -                             | •  |  |
| * Kó                                                                                                    |                                                   |                                                                           |          | Způsob převzetí         | -                             | -  |  |
| KA                                                                                                    | d 2                                               |                                                                           |          | Mēna                    | CZK - Kč                      | -  |  |
| KU                                                                                                    |                                                   |                                                                           |          | Dodavatelská cen. sk.   | -                             | •  |  |
| Název fir                                                                                                    | my HP LAK s.r.o                                   | J.                                                                        |          | Zákaznická cen. sk.     | K2 - Koncový zákazník - zlatý | •  |  |
|                                                                                                    |                                                   |                                                                           | ×        | Pohledávkový účet       | -                             | •  |  |
|                                                                                                    | 1Č 26920091                                       |                                                                           | 111      | Závazkový účet          | -                             | •  |  |
|                                                                                                    | 10 20020001                                       |                                                                           |          | Penále (%)              |                               | 0  |  |
| 0.00                                                                                                    | CZ26620061                                        |                                                                           |          | EAN                     |                               |    |  |
| Příjm                                                                                                    | ení                                               |                                                                           |          | Oblast                  | -                             | -  |  |
| Jmé                                                                                                    | no                                                |                                                                           | Ep.      | Region                  | CZ-T - Moravskoslezský kraj   | -  |  |
|                                                                                                    |                                                   |                                                                           |          | Plátce DPH              |                               | -  |  |
|                                                                                                    |                                                   |                                                                           |          |                         |                               |    |  |
| Texty                                                                                                    | + +                                               |                                                                           |          |                         |                               |    |  |
| loxly                                                                                                    |                                                   |                                                                           |          |                         |                               |    |  |
| Přílohy                                                                                                    | +                                                 |                                                                           |          |                         |                               |    |  |
|                                                                                                    |                                                   |                                                                           |          |                         |                               |    |  |
|                                                                                                    |                                                   |                                                                           |          |                         |                               |    |  |
| Elektronická adresa                                                                                          | +                                                 |                                                                           |          |                         |                               |    |  |
| Elektronická adresa                                                                                          | + +4;                                             | 20 595 221 130                                                            |          |                         |                               |    |  |
| Elektronická adresa<br>Telefon práce<br>Mobil                                                                | + +42                                             | 20 595 221 130                                                            |          |                         |                               |    |  |
| Elektronická adresa<br>K Telefon práce<br>K Mobil<br>K E-mail                                                | + +42<br>+42<br>hol                               | 20 595 221 130<br>20 736 626 584<br>lak@hplak.cz                          |          |                         |                               |    |  |
| Elektronická adresa<br>Telefon práce<br>Mobil<br>E-mail<br>Webová strál                                      | + +42<br>+42<br>hpl                               | 20 595 221 130<br>20 736 626 584<br>lak@hplak.cz                          |          |                         |                               |    |  |
| Elektronická adresa<br>Telefon práce<br>Mobil<br>E-mail<br>Webová strát                                      | +<br>+42<br>+42<br>hpi<br>ika ww                  | 20 595 221 130<br>20 736 626 584<br>lak@hplak.cz<br>rw.hplak.cz           |          |                         |                               |    |  |
| Elektronická adresa<br>Telefon práce<br>Mobil<br>E-mail<br>Webová strán<br>Poštovní adresa                   | + +42<br>+42<br>hpi<br>hka www<br>+               | 20 595 221 130<br>20 736 626 584<br>lak@hplak.cz<br>wv.hplak.cz           |          |                         |                               |    |  |
| Elektronická adresa<br>Telefon práce<br>Mobil<br>E-mail<br>Webová strán<br>Poštovní adresa<br>Sídlo firmy (n | + +42<br>+42<br>hpi<br>hka ww<br>+<br>ýchozí) Stř | 20 595 221 130<br>20 736 626 584<br>lak@hplak.cz<br>wv.hplak.cz<br>widalū | 718 00 0 | strava-Kunčičky Česká r | epublika                      |    |  |

Obr.: Vyplněné údaje firmy a vložení KO

U větších firem komunikujeme zpravidla s více osobami. V takovém případě je vhodné ponechat jednoho partnera jako hlavního, který představuje firmu, a jednotlivé osoby vkládat nad kartou dané firmy pomocí akce **Vložit kontaktní osobu** (pozice **1**).

| Jméno     | Dalibor    |
|-----------|------------|
| Příjmení  | Blaha      |
| Vlož kont | akt) Zpět) |

Obr.: Zadání jména KO

V dialogovém okně vyplníme jméno a příjmení osoby a zmáčkneme **Vlož kontakt**. K dané firmě se nám založí nový partner se zadanou osobou s vazbou na firmu HP LAK. Na této kartě jsou zkopírované údaje z firmy. My můžeme tyto údaje přepsat, případně doplnit o údaje vázající se ke konkrétní osobě. Zpravidla se jedná o e-mailové adresy a telefony.

|                 |           |                        |        | Ulož                    |           |          |  |
|-----------------|-----------|------------------------|--------|-------------------------|-----------|----------|--|
| Soba: Blah      | na Dalibo | r - HP LAK s.r.o.      |        | UNE                     |           |          |  |
|                 |           |                        | -      |                         |           |          |  |
| akladni udaje   | Uzivate   | Iske vlastnosti        | /      |                         |           |          |  |
|                 |           | 1                      | -      |                         |           |          |  |
|                 |           |                        |        | Splatnost fak. vydaných | 1         | 0        |  |
|                 |           |                        |        | Typ partnera            | ı —       | -        |  |
|                 |           |                        |        | Skupina partnera        | ı —       | <u> </u> |  |
|                 |           |                        |        | Zakázka                 | 1         | P        |  |
|                 |           |                        |        | Středisko               | -         | -        |  |
|                 |           |                        |        | Způsob platby           | -         | -        |  |
|                 | ID        | 21                     |        | Zpusob dopravy          | . –       | -        |  |
|                 | * Kód 1   | HP LAK - BLAHA DALIBOR |        | Zpusob převzet          | -         | -        |  |
|                 | Kód 2     |                        |        | Mena                    | ·         | 1        |  |
| F               | Filmení   | Plaha                  | ×      | Dodavatelska cen. sk    | . —       | -        |  |
|                 | Iméno     | Dalibar                | B      | Zakaznicka cen. sk      | -         | -        |  |
|                 | Pozice    | Vedeuel lekeureu       |        | Ζάνατκονύ μέσ           |           | -        |  |
|                 | I OLICE   | vedouci lakovny        |        | Panála (%               | . –       | -        |  |
| Náze            | ev firmy  | HP LAK s.r.o.          |        | FAN                     | ,         | 0        |  |
|                 |           |                        | ×      | Objas                   |           | -1       |  |
|                 | IČ        | 26820081               | B      | Region                  |           |          |  |
|                 | DIČ       | C726820081             | -      | Plátce DPH              |           | -        |  |
|                 |           | 0110010001             |        |                         |           |          |  |
| 468-1           |           |                        |        |                         |           |          |  |
| Texty           |           | +                      |        |                         |           |          |  |
| Přílohy         |           | +                      |        |                         |           |          |  |
|                 |           |                        |        |                         |           |          |  |
| Elektronická ad | iresa     | +                      |        |                         |           |          |  |
|                 |           |                        |        |                         |           |          |  |
| Telefon p       | práce     | +420 595 221 130       |        |                         |           |          |  |
| ~ Mobil         |           | +420 765 432 121       |        |                         |           |          |  |
| E-mail          |           | dblaha@hplak.cz        |        |                         |           |          |  |
| Webová          | stránka   | www.hplak.cz           |        |                         |           |          |  |
| Poštovní adresa | a         | +                      |        |                         |           |          |  |
| K Sídlo firr    | my (výcho | ozí) Střádalů          | 718 00 | Ostrava-Kunčičky Česká  | republika |          |  |
|                 |           |                        |        |                         |           |          |  |

Obr.: Vyplnění údajů KO

Jakmile zadáme ke kontaktní osobě všechny potřebné informace, uložíme změny a opustíme detail partnera (pozice <u>1</u>).

| lak ,                        |                               |                                      |     |           |                       |
|------------------------------|-------------------------------|--------------------------------------|-----|-----------|-----------------------|
|                              | ×                             |                                      |     | Stránka 1 | / 1. Celkem 2 záznamů |
| Kód                          | Název                         | Poštovní adresa                      | Тур | Skup.     | Os./Fir. Uživate      |
| HP LAK                       | HP LAK s.r.o.                 | CZ-718 00 Ostrava-Kunčičky, Střádalů | ZAK |           | 20.                   |
| HP LAK -<br>BLAHA<br>DALIBOR | Blaha Dalibor - HP LAK s.r.o. | CZ-718 00 Ostrava-Kunčičky, Střádalů |     |           | 2                     |
|                              |                               |                                      |     |           |                       |

Obr.: Návrat do seznamu partnerů

Ocitneme se v seznamu partnerů, kde odpovídají filtru "hp lak" nově vložené záznamy. Firmu HP LAK vložíme do výdejky ikonou pro **Výběr položky** (pozice <u>1</u>).

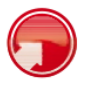

#### Doplnění hlavičky faktury

| nside DEMO firma s.r.o.    |         | 10 - Hlavní řada                         |                  | + 1 20     | 12        |         |         |                                        |                                                   | _   | C   | 0 6 7 | a s p |
|----------------------------|---------|------------------------------------------|------------------|------------|-----------|---------|---------|----------------------------------------|---------------------------------------------------|-----|-----|-------|-------|
| NSIDE DEMO - DU - Uživatel | Demor 4 | Datum: Ne                                | tto:             |            | DPH:      |         | Brutto: | Měna:                                  |                                                   | -   | 2   |       |       |
| Kmenová data               | +       | Základní údaje Po                        | ložky            | F          | inance    |         |         |                                        |                                                   |     |     |       |       |
| Prodej                     | Θ       | Partner                                  | HP LAK<br>HP LAK | s.r.o.     |           | ٩       | X       | Zasilaci adresa                        | HP LAK<br>HP LAK s.r.o.                           | 9   | X T |       |       |
| c Nabidky                  |         | 2                                        |                  |            |           | 1.      |         |                                        |                                                   | 1   |     |       |       |
| Přijaté objednávky         |         | 2                                        | Střádalů         | 0 Ostrava  | Kunčičky  |         |         |                                        | CZ-718 00 Ostrava-Kunčičky, Střá<br>Střádalů      | × – |     |       |       |
| Smlouvy s odběrateler      | m       | Podtyp dokladu                           | Faktura          | vydaná     | rianoidiy | -       |         |                                        |                                                   | /   |     |       |       |
| B Rezervace prodejní       |         | Popis<br>Datum účetního případu          | 17 8 201         | 2          |           |         | 16      |                                        | CZ-718 00 Ostrava-Kunčičky                        | 0   |     |       |       |
| s Výdejky                  |         | Sklad                                    | 00 - Hlav        | ní sklad - | Sumační   | -       |         | Dodaci adresa                          |                                                   | -   |     |       |       |
| Dodací listy vydané        |         | Ména<br>Středisko                        |                  | -          |           | م<br>ا- |         |                                        |                                                   | 1   |     |       |       |
| Faktury vydané             |         | Zakázka<br>Forma objednávky              |                  |            |           | ۹<br>۱  | +       |                                        | -                                                 | -   |     |       |       |
| Nákup                      | +       | Datum vystavení                          | 17.8.201         | 2          |           |         | 16      |                                        |                                                   | 1   |     |       |       |
|                            |         | Počet dnů splatnosti<br>Datum splatnosti | 30               | 2          |           |         | 16      | Náš referent                           | INSIDE DEMO - DU                                  | 2   | ×т  |       |       |
| Sklad                      | +       | Bankovní spojení                         | 76-1234          | 56789/010  | 0         | •       |         |                                        |                                                   |     |     |       |       |
| Výroba                     | +       | Zaplaceno<br>Datum zaplaceni             | 0,00             |            |           |         | +       | Váš referen.                           | HP LAK - BLAHA DALIBOR                            | 9   | K I |       |       |
| Interní převod             | +       | Prodlení                                 | 0                |            |           |         |         | Způsob platby                          | BTR - Bankovním převodem                          | -   |     |       |       |
| Finance                    | +       | Konstantní symbol                        |                  |            |           |         |         | Způsob převzetí<br>Zákaznická cen. sk. | <ul> <li>K2 - Koncový zákazník - zlatý</li> </ul> | -   |     |       |       |
| OLAP                       | -       | Číslo faktury (var.s.)                   |                  |            |           |         | 10      | Způsob dopravy                         | -                                                 | -   |     |       |       |
|                            | T       | Vaše objednávka č.                       |                  |            |           |         |         | Typ daně                               | -                                                 | -   |     |       |       |
| www                        | +       |                                          |                  |            |           |         |         |                                        |                                                   |     |     |       |       |
| Správa systému             | +       | Texty                                    | + -8:            | +          |           |         |         |                                        |                                                   |     |     |       |       |
| Odhlášení                  | d-      | Přílohy                                  | -B- +            |            |           |         |         |                                        |                                                   |     |     |       |       |
|                            |         | Vytvořeno :<br>Změněno :                 |                  |            |           |         |         | Platný od:<br>Platný do:               |                                                   |     |     |       |       |

Obr.: Vyplnění hlavičky faktury

Po vložení partnera se hlavička faktury doplnila o údaje z karty firma HP LAK.

Údaje ponecháme, jak byly předvyplněny, pouze doplníme kontaktní osobu (pozice <u>1</u>), které prodáváme zboží.

Po vyplnění hlavičky přejdeme na zadávání položek výdejky (pozice 2). Faktura se přepnutím automaticky uloží.

## Vložení položek zboží ze skladu

|                            | NICETY     | Faktura vydan          | á 💲                                      | +        | B. 6        | 1   | í 🏘       |     | 9                       |                                     |              | <b>ii</b> side |
|----------------------------|------------|------------------------|------------------------------------------|----------|-------------|-----|-----------|-----|-------------------------|-------------------------------------|--------------|----------------|
| Inside DEMO firma s.r.o.   |            | 10-2012-000002 / 0     | 00 - HP LAK - HP LAK s.r.o.              |          |             |     |           |     |                         | 1                                   |              | S D I          |
| INSIDE DEMO - DU - Uživate | el Demor 4 | Datum: 17.8.2012       | Netto: 0,00 🗹                            | DPH: 0   | 0,00 Brutto |     | 0,00      |     | Mēna: Kč                |                                     |              |                |
| Kmenová data               | +          | Základní údaje         | Položky Financ                           | e        | 1 ke        | ~ / |           | м   |                         | 15                                  |              |                |
| Prodej                     | Θ          |                        | Klasicky Ze skladu<br>Z dokladu Kontrola |          | AQ          | A M | eggy      | P   | omeranč 1               | ,51                                 |              |                |
| c Nabídky                  |            | POIOZKY +              | •                                        |          |             |     |           |     |                         |                                     |              |                |
| o Přijaté objednávky       |            | Množství               | EAN Kód                                  | 1        |             |     | ٩         | x   | Sklad: 00 - Hlavní sk 🕶 | Stránka 1 / 2                       | . Celkern 61 | záznamů.       |
| Smlouvy s odběratel        | em         | 1                      |                                          |          | Nulow       |     |           | Jed | notka:                  |                                     | 1 2          |                |
| B Rezervace prodejní       |            | Kód 1                  | Název                                    | Množství |             |     |           |     |                         |                                     |              |                |
| s Výdejky                  |            | × AQM ICE<br>CACTUS 05 | AQM Ice Tea Cactus 0,5 I                 | 25 ks    | Množ.       | +   |           |     | Kód 1 🔺                 | Název                               | Disp.        | Brutto/MJ      |
| Dodací listy vydané        |            | × AQM MEGGY            | AQM Meggy ACE                            | 1 ks     | 0           | 0   | ks        | +   | AQM COFA 03             | Cofa 0,33 I                         | 0,000        | 6,65           |
| Faktury vydané             |            | AQM MEGGY              | AQM Meggy Pomeranč                       | 1 44     | 0           | 0   | kg        | +   | AQM COFA P              | Cofa prášek                         | 0,000        | 54,62          |
| Nákup                      | -          | ORA 15                 | 1,51                                     | I KS     | 0           | 0   | KS        | *   | AQM COFA P24X03         | 24x0,33 I                           | 0,000        | 0,00           |
| Накар                      | T          | Ulož Ulož a zpět       | Zpět                                     |          | 0           | 0   | I.        | +   | AQM COFA S              | Cofa Sirup                          | 0,000        | 76,00          |
| Sklad                      | +          |                        | 2                                        |          | > 25        | 0   | ks        | +   | AQM ICE CACTUS 05       | AQM Ice Tea Cactus<br>0,5 I         | 453,000      | 9,02           |
| Výroba                     | +          |                        | 2                                        |          | 0           | 0   | ks        | +   | AQM ICE CACTUS 10       | AQM Ice Tea Cactus<br>1,0 I         | 444,000      | 17,58          |
| Interní převod             | +          |                        | 3                                        |          | 0           | 0   | ks        | +   | AQM ICE LEMON 10        | AQM Ice Tea Lemon<br>1,0 I          | 505,000      | 17,58          |
| Finance                    | +          |                        |                                          |          | 1           | 0   | ks        | +   | AQM MEGGY MULT<br>15    | AQM Meggy ACE<br>Multivitamin 1,5 I | 840,000      | 28,50          |
| ULAP                       | +          |                        |                                          |          | 1           | 0   | ks        | ÷   | AQM MEGGY ORA 15        | AQM Meggy<br>Pomeranč 1,5 l         | 974,000      | 28,50          |
| *****                      | +          |                        |                                          |          | 0           | 0   | ks        | +   | AQM TOC LP 05           | Točenka Lemon 0,5 I                 | 2 423,000    | 23,28          |
| Správa systému             | +          |                        |                                          |          | 0           | 0   | ks        | +   | AQM TOC LP 20           | Točenka Lemon 2,0 I                 | 129,000      | 50,83          |
| Odhlášení                  | ų.         |                        |                                          |          | 0           | 0   | Soupiska  | +   | BOM EMPTY               | BOM - Prázdný                       | 0,000        | 0,00           |
|                            |            |                        |                                          |          | 0           | 0   | Soupiska  | +   | BOMVYR1                 | BOM - Výrobek 1                     | 0,000        | 0,00           |
|                            |            |                        |                                          |          | 0           | 0   | Soupiska  | +   | BOMVYR2                 | BOM - Výrobek 2                     | 0,000        | 0,00           |
|                            |            |                        |                                          |          | -           |     | Consister |     |                         |                                     |              |                |

Obr.: Vkládání položek Ze skladu

Na stránce s položkami zmáčkneme tlačítko **Ze skladu** (pozice 1). Tím se nám rozbalí seznam artiklů.

Do faktury můžeme vkládat položky buď zadáním množství (pozice 2) a klávesou Enter, nebo tlačítkem \*.

Mezi řádky se pohybujeme šipkami nahoru a dolů.

Pokud chceme vyhledávat pomocí Kódu 1 nebo fulltextu, klávesami Ctrl-šipka doleva a Ctrl-šipka doprava se můžeme přepínat mezi zadávacími poli.

Vkládání položek ukončíme tlačítkem "Ulož a zpět" (pozice 3).

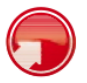

#### Vyskladnění zboží

|                       | SIDE s               | DFTW/    |                                      | aktura vydaná                        | \$ <del>1</del>                | <u>.</u>              |                | r a      | 3     |               |           | 0   | side  |
|-----------------------|----------------------|----------|--------------------------------------|--------------------------------------|--------------------------------|-----------------------|----------------|----------|-------|---------------|-----------|-----|-------|
| Inside DE             | MO firma             | s.r.o.   | 10                                   | 0-2012-000002 / 00 - HP LAK - HP LAK | ( s.r.o.                       |                       | Ulož           |          |       |               | !         | AB  | s 🛛 🚺 |
| Základo               | EMO - DU             | I - Uživ | vatel Demor                          | atum: 17.8.2012 Netto: 247,8         | 31 🗹 DPH:                      | 34,6                  | PBr. Ulož a ná | vrat ,50 | Měna: | Kč            |           |     |       |
| Položk                | iy +                 | KI<br>Za | asicky Ze skladu<br>dokladu Kontrola | )                                    | 3                              |                       |                |          |       | 1             | 2         |     |       |
|                       | Pol                  | ožka     | Kód 1                                | Název artiklu                        | Množství                       | MJ                    | Brutto/MJ      | Cena     | DPH   | Sklad 📮 ҫ 👂 🧸 | B Výdejka |     |       |
| B. X                  | т #0                 | 01 /     | AQM ICE CACTUS 05                    | AQM Ice Tea Cactus 0,5 I             | 25,000                         | ks                    | 9,02           | 225,50   | 14%   |               |           | ≥ ♥ | ۲     |
| ₿×                    | т #0                 | 02       | AQM MEGGY MULT                       | AQM Meggy ACE Multivitamin 1,5 I     | 1,000                          | ks                    | 28,50          | 28,50    | 14%   |               |           | . 🗹 | ۲     |
| $\mathbb{B}_r \times$ | т #0                 | 03 /     | AQM MEGGY ORA 15                     | AQM Meggy Pomeranč 1,5 I             | 1,000                          | ks                    | 28,50          | 28,50    | 14%   |               |           | o 🗹 | ۲     |
|                       |                      |          |                                      |                                      |                                |                       |                |          |       |               |           |     |       |
|                       | Vytvořeno<br>Změněno | : 17.8.  | 2012 7:02 - DU<br>2012 7:03 - DU     |                                      | Piatný od: 3.<br>Piatný do: 31 | 1.0001 0<br>I.12.8999 | :00<br>9 23:59 |          |       |               |           |     |       |
| vascript              |                      | _        |                                      |                                      |                                |                       |                |          |       |               |           |     | 11.   |

Obr.: Vytvoření výdejky z faktury

V seznamu položek faktury rozbalíme sloupeček **Výdejka** kliknutím na **S** v záhlaví tabulky (pozice <u>1</u>). Označíme všechny položky křížkem (pozice <u>2</u>) a změny uložíme (pozice <u>3</u>).

|                            | DE SOFTWAR                          |                                | aktura vydaná                     | 4                              | à E                   |             |        | \$    |           | 2 - |             | <b>ii</b> side   |
|----------------------------|-------------------------------------|--------------------------------|-----------------------------------|--------------------------------|-----------------------|-------------|--------|-------|-----------|-----|-------------|------------------|
| nside DEMO                 | firma s.r.o.                        | 10                             | -2012-000002 / 00 - HP LAK - HP L | AK s.r.o.                      |                       |             |        |       |           |     | !           | E S D I          |
| NSIDE DEM                  | IO - DU - Uživa                     | tel Demor 🕨 🔒 Da               | atum: 17.8.2012 Netto: 24         | 7,81 🗹 DPH:                    | 34,69                 | Brutto:     | 282,50 | Měna: | Kč        |     |             |                  |
| Základní úd                | daje Po                             | oložky <b>Pin</b> a            | ance                              |                                |                       |             |        |       | 4         | 4–  |             | 0-2012-000003; O |
|                            | Položka                             | Kód 1                          | Název artiklu                     | Množství                       | MJ                    | Brutto/MJ   | Cena   | DPH   | Sklad 📮 🧧 | 0   | B S Výdejka | •                |
| а, т                       | #001 A0                             | QM ICE CACTUS 05               | AGM Ice Tea Cactus 0,5 I          | 25,000                         | ks                    | 9,02        | 225,50 | 14%   |           |     | 25          | •                |
| ц. т                       | #002 A0                             | OM MEGGY MULT                  | AQM/Meggy ACE Multivitamin 1,5    | 1,000                          | ks                    | 28,50       | 28,50  | 14%   |           |     | 1           |                  |
|                            | #003 AC                             | IM MEGGY OKA 15                | ALM Magay Homerano 1,51           | 1,000                          | ks                    | 28,50       | 28,50  | 14%   | :         | 1~  |             |                  |
| Vytvi<br>Změ<br>vascript:; | rafeno : 17.8.20<br>ănêno : 17.8.20 | 012 7:02 - DU<br>012 7:03 - DU |                                   | Platný od: 3.<br>Platný do: 31 | 1.0001 0:<br>.12.8999 | 00<br>23:59 |        |       |           |     |             |                  |

Obr.: Přeskok z faktury do výdejky

Zelené semafory ve sloupcích **S** a **I** nás informují, že všechny položky jsou kompletně na výdejce a faktuře (pozice **1**).

Zároveň vidíme zelené semafory v hlavičce výdejky, které nás rovněž informují, že vše je vydáno a vyfakturováno (pozice  $\underline{2}$ ). Tyto barvy jsou pak i v seznamech výdejek a faktur.

Fakturu zamkneme kliknutím na zámek (pozice 3).

Pokud najedeme myší nad semafor výdejky v záhlaví, rozbalí se nám seznam připojených výdejek k této faktuře (v našem případě jedna faktura viz pozice <u>4</u>). Výběrem této výdejky do ní přeskočíme.

| side DEMO   | firma s.r.o. |             | 10-20    | 12-000003 / 00 - | HP LAK - HP L   | AK s.r.o. |          |           |           |         |      |       |   | 0 | C O | 6 8 | 8 |   |
|-------------|--------------|-------------|----------|------------------|-----------------|-----------|----------|-----------|-----------|---------|------|-------|---|---|-----|-----|---|---|
| SIDE DEMO   | O - DU - Uži | vatel Demor | Datur    | 1: 17.8.2012 N   | letto: 24       | 47,81 🗹 D | PH: 34,6 | 9 Brutto: | 282,50    | Měna: K | č    |       |   | 0 |     |     |   |   |
| Základní úd | iaje I       | Položky     | Financ   | •                |                 |           |          |           |           |         |      |       |   |   |     |     |   |   |
|             | Položka      | Kó          | d 1      |                  | Název artiklu   |           | Množství | MJ        | Brutto/MJ | Cena    | DPH  | Sklad |   | 0 | A B | s   | D | 1 |
| ат          | #001         | AOMICE CA   | CTUS OF  | AOM Ico Too C    | Conclue 0 5 I   |           | 25.000   | ke        | 9.02      | 225 50  | 14%  | /     | 1 | - |     |     | - |   |
| R T         | #001         | AQM NEGG    | ANULT 15 | AQM Moggy A      | CE Multivitamin | 151       | 1,000    | K5        | 9,02      | 225,50  | 14%  | /     |   |   |     |     |   |   |
| R T         | #002         | AQM MEGG    | OPA 15   | AGM Moggy A      | omorană 1.6 l   | 1,01      | 1,000    | N5        | 20,00     | 20,00   | 1496 | /     |   |   |     |     |   |   |
|             |              |             |          |                  |                 |           |          |           |           |         |      |       |   |   |     |     |   |   |
|             |              |             |          |                  |                 |           |          |           |           |         |      |       |   |   |     |     |   |   |

Výdejku zamkneme kliknutím na zámek (pozice <u>1</u>). Opět pomocí odkazu nad semafory přeskočíme zpět do faktury (pozice <u>2</u>).

|                  | SOFTWARE NICETY                                    | J Faktura vydaná                     | I 🗐 🔁                          | à B       |             | T 👌 🔌                                  |   |          |
|------------------|----------------------------------------------------|--------------------------------------|--------------------------------|-----------|-------------|----------------------------------------|---|----------|
| Inside DEMO firm | a s.r.o.                                           | 10-2012-000002 / 00 - HP LAK - HP LA | Ks.r.o.                        |           |             | Faktura vydaná                         | 1 |          |
| INSIDE DEMO -    | 0U - Uživatel Demor 🕨                              | Datum: 17.8.2012 Netto: 247          | ,81 🗹 DPH:                     | 34,69     | Brutto:     | 282 Seznam vydaných faktur             |   |          |
| Základní údaje   | Položky                                            | Finance                              |                                |           | /           | Saldo podle partnera                   |   |          |
|                  | oložka Kód 1                                       | Názov artiklu                        | Magžetul                       |           | Brutto      | Saldo podle lhûty                      |   | e Widell |
|                  | olozka Rou i                                       | Nazev artiklu                        | MIIOZBOVI                      | mu        | Bruttoning  | Saldo podle čísla dokumentu            |   | yue)     |
| 14 E             | 1001 AQM ICE CACT                                  | JS 05 AQM ce Tea Cactus 0,5 I        | 25,000                         | ks        | 9,02        | Saldo podle měny                       |   |          |
| ц. т.            | AQM MEGGY M                                        | ULT AQM Meggy ACE Multivitamin 1,5 I | 1,000                          | ks        | 28,50       | Platební morálka podle partnera        |   |          |
| - 94 M           | 1003 AQM MEGGY O                                   | RA 15 AQM Meggy Romeranč 1,5 I       | 1,000                          | Ka        | 28,50       | Platební morálka podle lhúty           |   |          |
|                  |                                                    |                                      | -                              | /         |             | Platebni moralka podle čisla dokumenti | 1 |          |
|                  |                                                    | 1                                    | 2                              |           |             | Platebni moralka podle meny            |   |          |
|                  |                                                    |                                      |                                |           |             | vypis vydaných taktur                  |   |          |
| Vytvořer         | o : 17.8.2012 7:02 - DU<br>o : 17.8.2012 7:03 - DU |                                      | Platný od: 3.<br>Platný do: 31 | .0001 0:0 | 10<br>23:59 |                                        |   |          |

Fakturu zamkneme (pozice  $\underline{1}$ ) a vytiskneme (pozice  $\underline{2}$ ).

| Tisk sestav    | ŧ                | irside |
|----------------|------------------|--------|
| Faktura vydaná |                  |        |
| P              | arametry sestavy |        |
| Podpis         | 1                |        |
|                |                  |        |
|                |                  |        |
|                | ×                |        |
|                | $\mathbf{i}$     |        |
|                | 4                |        |
|                | - <b>-</b>       |        |
|                |                  |        |
|                |                  |        |
|                |                  |        |
|                |                  |        |
|                |                  |        |

Obr.: Export faktury do PDF

Pro tisk zvolíme export faktury do **PDF** (pozice 1).

|                           | de                             | firma                          |                                 |                                       |                                 | гак<br>1012                                        | 20002                    |
|---------------------------|--------------------------------|--------------------------------|---------------------------------|---------------------------------------|---------------------------------|----------------------------------------------------|--------------------------|
| Dodavatel:                | IO firma e r o                 |                                |                                 |                                       |                                 |                                                    |                          |
| Demonstroi                | io irina s.r.o.                |                                |                                 | Inside DEMO firma s.r.o.,             | Demonstrační 5, CZ              | 702 00 Ostrava 1                                   | <u>1</u> —               |
| CZ-702 00                 | Ostrava 1                      |                                |                                 | HP LAK s.r.o.                         |                                 |                                                    |                          |
| IC:<br>DIČ:               | 12345678<br>CZ12345678         |                                |                                 | Střádalů                              |                                 |                                                    |                          |
| Bankovní (                | ičet 76-123456789              | /0100                          |                                 | CZ-718 00 Ostra                       | va-Kunčičky                     |                                                    |                          |
| Náš referen               | nt: Uživatel Demo              | onstrační                      |                                 | ļ                                     |                                 |                                                    |                          |
| E-mail<br>Mobil           | demonstracni.<br>+420.602.345  | uzivatel@insideDemo.cz         |                                 |                                       |                                 |                                                    |                          |
| Telefon prá               | ce +420 596 875                | 654                            |                                 |                                       |                                 |                                                    |                          |
| Společnost je z           | apsána v obchodním rejstříku v | edeném u Krajského soudu v Osl | travě v oddílu XYZ, vložce      | číslo 12345 pod identifikačním        | i číslem 12345678.              |                                                    |                          |
| Odběratel:                |                                |                                |                                 |                                       |                                 |                                                    |                          |
| HP LAK s.r<br>Střádalů C  | .o.<br>Z-718 00 Ostrava-Kunči  | čkv                            |                                 | Datum vystavení:<br>Datum zd. plnění: | 17.08.2012<br>17.08.2012        |                                                    |                          |
| IČ:                       | 26820081                       |                                |                                 | Datum splatnosti:                     | 16.09.2012                      |                                                    |                          |
| 010.                      | 0220020081                     |                                |                                 | Váš referent:                         | Blaha Dalibor                   |                                                    |                          |
|                           |                                |                                |                                 | Mobil                                 | +420 765 432                    | 121                                                |                          |
|                           |                                |                                |                                 | E-mail<br>Způsob platby:              | Bankovním př                    | cz<br>evodem                                       |                          |
|                           |                                |                                |                                 | Variabilní symbol:<br>Tento symbol uv | 10120002<br>ádějte, prosím, při | platbě.                                            |                          |
|                           |                                |                                |                                 | Banka:<br>Účet/Kód banky:             | KB - Komerčn<br>76-123456789    | í banka, a.s.<br>1/0100                            |                          |
| Položka                   | Artikl                         | Název artiklu                  |                                 | Množství C                            | ena/MJ                          | DPH C                                              | elkem[Kč                 |
| #001                      | AQM ICE CACTUS 05              | AQM Ice Tea Cactus 0,5         | l<br>tamín 1.5 l                | 25,000 ks                             | 225,500                         | 14 %                                               | 5 637,5                  |
| #003                      | AQM MEGGY ORA 15               | AQM Meggy Pomeranč 1           | 1,5 1                           | 1,000 ks                              | 28,500                          | 14 %                                               | 28,5                     |
| Počet polož<br>Celkové mn | ek 3<br>ložství 27             |                                | Základ daně<br>Celkem s DPH     |                                       |                                 |                                                    | 247,8<br>282,5           |
|                           |                                |                                | Zaokrouhlení<br>Celkem k úhradě | i                                     |                                 |                                                    | 0,0<br><b>282,5</b>      |
|                           | Rekapitulace DPH               | <b>Daň %</b><br>14%            | Základ daně<br>247.81<br>247.81 | DPH [Kč]<br>34.69<br>24.69            | Celker                          | n s DPH<br>282,50<br>283 50                        |                          |
|                           | Ceikein                        |                                | 247,01                          | 34,09                                 |                                 | 202,50                                             |                          |
| Datum:<br>Převzal:        |                                |                                | Datum:<br>Vystavil:             | 17.08.2012<br>Uživatel Demons         | trační<br>Demonstra<br>C 12345  | demo<br>5.702.00 Oct<br>678, DIC: CZ123<br>0 UZ Vo | 0.<br>strava 1<br>345674 |
|                           | Ň                              | /ytvořeno systémem Inside      | software nicety © 201           | 0-2012 Inside software                | Stra                            | na 1                                               |                          |

Obr.: Vytištěná faktura

Faktura bude zobrazena v PDF prohlížeči, odkud ji můžeme vytisknout.

## 2. Hromadná fakturace výdejů ze skladu

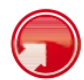

#### Výdej ze skladu

Podobně, jako v předchozím příkladu, vytvoříme na jednoho zákazníka (již založeného v databázi) několik výdejek, které následně vložíme do faktury.

Přes navigační menu vstoupíme do seznamu výdejek a založíme výdejku zmáčknutím tlačítka Nový.

| J HODE SOTWARE NEET               | a vydejka                        | 9 P                         | 1        | er mai è èsè vi                        |                  |             |
|-----------------------------------|----------------------------------|-----------------------------|----------|----------------------------------------|------------------|-------------|
| side DEMO firma s.r.o.            | 10 - Hlavní řada                 | · / 2012                    |          |                                        |                  | 🗆 C O 🗛 🖪 S |
| SIDE DEMO - DU - Uživatel Demor 4 | Datum: Ne                        | tto: Ø DPH:                 |          | Brutto: Měna:                          |                  |             |
| Kmenová data +                    | Základní údaje Po                | oložky Finance              |          |                                        |                  |             |
| Prodej –                          | Partner                          | realitní                    | ۶        | Zasílací adresa                        | ۶                |             |
| c Nabidky                         |                                  |                             |          | -1                                     | - 2              | Ŀ           |
| Přijaté objednávky                | Podtyp dokladu                   | Výdejka                     | -        |                                        |                  |             |
| Smlouvy s odběratelem             | Popis<br>Vydáno                  |                             | 15       | Dadasí admas                           |                  | •           |
| B Rezervace prodejni              | Sklad                            | 00 - Hlavní sklad – Sumační | -        | Douaci adresa                          | ,                |             |
| s Výdejky                         | Středisko                        | -                           | -        |                                        |                  | 1           |
| Dodací listy vydané               | Zakázka<br>Forma objednávky      |                             | + م<br>ا |                                        | -                | 1           |
| Faktury vydané                    | Výdejka č.<br>Vaše objednávka č. |                             |          |                                        |                  | h.          |
| Nákup +                           |                                  |                             |          | Vydal                                  | INSIDE DEMO - DU | 2 × 1       |
| Sklad +                           |                                  |                             |          | Přijal                                 | ۶                |             |
| Výroba +                          |                                  |                             |          | Způsob platby                          |                  | ·           |
| nterní převod +                   |                                  |                             |          | Způsob převzetí                        | - 3              | •           |
|                                   |                                  |                             |          | Zákaznická cen. sk.                    | - 2              | · _         |
| inance +                          |                                  |                             |          | Způsob dopravy<br>Druh účetního pohybu | -                | •           |
| DLAP +                            |                                  |                             |          | bran accanno ponyba                    |                  | 1           |
|                                   | Texty                            | + = +                       |          |                                        |                  |             |
| *                                 | Přílohy                          | + -8                        |          |                                        |                  |             |
| Správa systému +                  | Vytvořeno :                      |                             |          | Platný od:                             |                  |             |
| Jdhlášení 🔒                       | Změněno :                        |                             |          | Platný do:                             |                  |             |

Obr.: Vytvoření nové výdejky

Vydávat budeme firmě Malá realitní. Zadáme tedy do pole pro partnera text "realitní" (pozice <u>1</u>) a zmáčkneme Enter. Z nabídky vybereme požadovanou firmu a přejdeme do vkládání položek, kde zmáčkneme tlačítko **Ze skladu**.

|       |                                                                                                    |                                                                                                    |                                                                                                    |                                                                                                    |       |                                                                                                    |                                                                                                    |                                                                                                    |                                                                                                    |                                                                                                    | _                                                                                                    |                                                                                                    |
|-------|----------------------------------------------------------------------------------------------------|----------------------------------------------------------------------------------------------------|----------------------------------------------------------------------------------------------------|----------------------------------------------------------------------------------------------------|-------|----------------------------------------------------------------------------------------------------|----------------------------------------------------------------------------------------------------|----------------------------------------------------------------------------------------------------|----------------------------------------------------------------------------------------------------|----------------------------------------------------------------------------------------------------|----------------------------------------------------------------------------------------------------|----------------------------------------------------------------------------------------------------|
|       | 10-2012-000004 / 00 -                                                                                                    | MALAREALITNI - Malá                                                                                                    | realitní s.r.o.                                                                                                    |                                                                                                    |       |                                                                                                    |                                                                                                    |                                                                                                    |                                                                                                    | <b>_</b>                                                                                                    | OAB                                                                                                    | SDI                                                                                                    |
| nor 4 | Datum: N                                                                                                    | etto: 0,00 🗹                                                                                                    | DPH:                                                                                                    | 0,00 Brutto                                                                                                    |       | 0,00                                                                                                    | O M                                                                                                    | ina: Kč                                                                                                    |                                                                                                    |                                                                                                    |                                                                                                    |                                                                                                    |
| +     | Zakiauni uuaje P                                                                                                    | olozky Finani                                                                                                    | 69                                                                                                    | 30 k                                                                                                    | e ¥   | AOM                                                                                                    | 1 Т/                                                                                                    |                                                                                                    | 20                                                                                                    |                                                                                                    |                                                                                                    |                                                                                                    |
| Ξ     | Balažla                                                                                                    | Klasicky Ze sklad<br>Z dokladu Kontrola                                                                                                    | u)<br>a                                                                                                    | Toč                                                                                                    | enk   | a Ler                                                                                                    | noi                                                                                                    | n 2,0 I                                                                                                    | 20                                                                                                    |                                                                                                    |                                                                                                    |                                                                                                    |
|       | FOIDZKY + F                                                                                                    |                                                                                                    |                                                                                                    |                                                                                                    |       |                                                                                                    |                                                                                                    |                                                                                                    |                                                                                                    |                                                                                                    |                                                                                                    |                                                                                                    |
|       | Množství E                                                                                                    | AN Kód                                                                                                    | 1                                                                                                    |                                                                                                    |       | P                                                                                                    | × SI                                                                                                    | dad: 00 - Hi                                                                                                    | avní sk -                                                                                                    | Stránka 1 / 2.                                                                                                    | Celkem 61                                                                                                    | záznamů.                                                                                                    |
|       | 1                                                                                                    |                                                                                                    |                                                                                                    |                                                                                                    | d.    |                                                                                                    |                                                                                                    |                                                                                                    |                                                                                                    |                                                                                                    | 1 2                                                                                                    |                                                                                                    |
|       | Kód 1                                                                                                    | Název                                                                                                    | Množství                                                                                                    | NUIOW                                                                                                    | : 🗹 J | AU                                                                                                    | Jean                                                                                                    | ока:                                                                                                    | -                                                                                                    | 1                                                                                                    |                                                                                                    |                                                                                                    |
|       | × AQM ICE CACTUS                                                                                                    | AQM Ice Tea Cactus                                                                                                    | 50 ks                                                                                                    | Množ.                                                                                                    | +     |                                                                                                    |                                                                                                    | Kód 1                                                                                                    |                                                                                                    | Název                                                                                                    | Disp.                                                                                                    | Netto/MJ                                                                                                    |
|       |                                                                                                    | AQM Ice Tea Lemon                                                                                                    | 20 km                                                                                                    | 0                                                                                                    | 0     | ks                                                                                                    | + A                                                                                                    | QM COFA 03                                                                                                    | 1                                                                                                    | Cofa 0,33 I                                                                                                    | 0,000                                                                                                    | 5,53                                                                                                    |
|       | A AGAIN ICE LEMONT                                                                                                    | 1,01                                                                                                    | 20 13                                                                                                    | 0                                                                                                    | 0     | kg                                                                                                    | + A                                                                                                    | QM COFA P                                                                                                    |                                                                                                    | Cofa prášek                                                                                                    | 0,000                                                                                                    | 45,39                                                                                                    |
|       | AQM TOC LP 20     Točenka Lemo                                                                                                    |                                                                                                    | 30 ks                                                                                                    | 0                                                                                                    | 0     | ks                                                                                                    | + A                                                                                                    | QM COFA P2                                                                                                    | 24X03                                                                                                    | Cofa Přepravka<br>24x0,33 I                                                                                                    | 0,000                                                                                                    | 0,00                                                                                                    |
| +     | Ulož Ulož a zpět                                                                                                    | Zpět                                                                                                    |                                                                                                    | 0                                                                                                    | 0     | 1                                                                                                    | + A                                                                                                    | QM COFA S                                                                                                    |                                                                                                    | Cofa Sirup                                                                                                    | 0,000                                                                                                    | 63,16                                                                                                    |
| +     | 1                                                                                                    |                                                                                                    |                                                                                                    | 0                                                                                                    | 0     | ks                                                                                                    | + A                                                                                                    | QM ICE CAC                                                                                                    | TUS 05                                                                                                    | AQM Ice Tea Cactus<br>0,5 I                                                                                                    | 403,000                                                                                                    | 7,50                                                                                                    |
| +     |                                                                                                    |                                                                                                    |                                                                                                    | 50                                                                                                    | 0     | ks                                                                                                    | + A                                                                                                    | QM ICE CAC                                                                                                    | TUS 10                                                                                                    | AQM Ice Tea Cactus                                                                                                    | 444,000                                                                                                    | 14,61                                                                                                    |
| +     | \                                                                                                    | 1                                                                                                    | <                                                                                                    | > 20                                                                                                    | 0     | ks                                                                                                    | + .                                                                                                    | QM ICE LEM                                                                                                    | ON 10                                                                                                    | AQM Ice Tea Lemon<br>1,0 I                                                                                                    | 505,000                                                                                                    | 14,61                                                                                                    |
| +     |                                                                                                    | 2                                                                                                    |                                                                                                    | 0                                                                                                    | 0     | ks                                                                                                    | + A                                                                                                    | QM MEGGY                                                                                                    | MULT                                                                                                    | AQM Meggy ACE<br>Multivitamin 1,5 I                                                                                                    | 838,000                                                                                                    | 23,68                                                                                                    |
| +     | 0                                                                                                    |                                                                                                    |                                                                                                    | 0                                                                                                    | 0     | ks                                                                                                    | + A                                                                                                    | QM MEGGY                                                                                                    | ORA 15                                                                                                    | AQM Meggy<br>Pomeranč 1,5 I                                                                                                    | 972,000                                                                                                    | 23,68                                                                                                    |
| -     |                                                                                                    |                                                                                                    |                                                                                                    | 0                                                                                                    | 0     | ks                                                                                                    | + A                                                                                                    | OM TOC LP                                                                                                    | 05                                                                                                    | Točenka Lemon 0,5 I                                                                                                    | 2 423,000                                                                                                    | 19,34                                                                                                    |
| +     |                                                                                                    |                                                                                                    |                                                                                                    | 30                                                                                                    | 0     | ks                                                                                                    | + A                                                                                                    | QM TOC LP                                                                                                    | 20                                                                                                    | Točenka Lemon 2,0 I                                                                                                    | 129,000                                                                                                    | 42,24                                                                                                    |
| d-    |                                                                                                    |                                                                                                    |                                                                                                    | 0                                                                                                    | 0     | Soupiska                                                                                                    | + B                                                                                                    | OM EMPTY                                                                                                    |                                                                                                    | BOM - Prázdný                                                                                                    | 0,000                                                                                                    | 0,00                                                                                                    |
|       |                                                                                                    |                                                                                                    |                                                                                                    | 0                                                                                                    | 0     | Soupiska                                                                                                    | + B                                                                                                    | OMVYR1                                                                                                    |                                                                                                    | BOM - Výrobek 1                                                                                                    | 0,000                                                                                                    | 0,00                                                                                                    |
|       |                                                                                                    |                                                                                                    |                                                                                                    | 0                                                                                                    | 0     | Soupiska                                                                                                    | + 8                                                                                                    | OMVYR2                                                                                                    |                                                                                                    | BOM - Výrobek 2                                                                                                    | 0,000                                                                                                    | 0,00                                                                                                    |
|       | 11       10       +       +       +       +       +       +       +       +       +       +       +       +       +       +       +       +       +       +       +       +       +       +       +       +       +       +       +       +       +       +       +       +       +       +       +       +       +       +       +       +       +       +       +       +       +       +       +       +       +       +       +       +       +       +       +       +       +       +       +       +       +       +       +       +       +       + | Vytejna           10-2012-000004 / 00-<br>10-2012-000004 / 00-<br>Datum:           10-2012-000004 / 00-<br>Datum:           +           Zakitadni údaje           Položky           +           1           ×           Mnożstvi           ×           Kod 1           ×           AGM ICE CACTUS           ×           4           +           +           +           +           +           +           +           +           +           +           +           +           +           +           +           +           +           +           +           + | Kori I         Název           Kori I         Název           Kod 1         Název           KOL I         Název           KOL I         NÁĽKI I           KOL I         NÁĽKI I           KOL I         NÁĽKI I           K         AOM ICE LEMON 10           K         AOM ICE LEMON 10           K         ZOK           L         ZOK           L         ZOK | Normalization         Normalization         Normalinstation         Normalization         Normal |       | Notice         Notice         Notice< | No         No         No< | Normality         Additional and the formation is not interesting is not interesting is not int | Normalize         Normalize         Normalize <t< td=""><td>Kód 1         Název         Minożstvi         AdM i CE Letwo 10         Kód 1           1         Kód 1         Nizev         Minożstvi         Jost 2000/ 100 - HALAREALTMI - Maló realitoli s.z.o.         30 ks × AQM TOC LP 20<br/>Točenka Lemon 2,0 I           Položky         , Zekladni Gduje         Položky         Finance         30 ks × AQM TOC LP 20<br/>Točenka Lemon 2,0 I           Minożstvi         EAN         Kód 1         Nizev         Minożstvi           Kód 1         Nizev         Minożstvi         Nidowi: Gl JA         Jednoka:</td><td>Nutrie         Nutrie         Nutrie&lt;</td><td>North         North         <th< td=""></th<></td></t<> | Kód 1         Název         Minożstvi         AdM i CE Letwo 10         Kód 1           1         Kód 1         Nizev         Minożstvi         Jost 2000/ 100 - HALAREALTMI - Maló realitoli s.z.o.         30 ks × AQM TOC LP 20<br>Točenka Lemon 2,0 I           Položky         , Zekladni Gduje         Položky         Finance         30 ks × AQM TOC LP 20<br>Točenka Lemon 2,0 I           Minożstvi         EAN         Kód 1         Nizev         Minożstvi           Kód 1         Nizev         Minożstvi         Nidowi: Gl JA         Jednoka: | Nutrie         Nutrie         Nutrie< | North         North         North <th< td=""></th<> |

Obr.: Vložení položek do výdejky

Vybereme požadované zboží (pozice  $\underline{1}$ ) a uložíme (pozice  $\underline{2}$ ).

|                                  | 9         | vydeji   | (a                       |                                          | 1 (A)           |                          | uni y      | 94    | ~                                  |                  |     |         |       |     | Uside |
|----------------------------------|-----------|----------|--------------------------|------------------------------------------|-----------------|--------------------------|------------|-------|------------------------------------|------------------|-----|---------|-------|-----|-------|
| de DEMO firma s.r.o.             |           | 10-2012  | -000004 / 0              | 00 - MALAREALITNI                        | - Malá realitní | s.r.o.                   |            | Vý    | dejka                              |                  |     |         | - c   | O A | BSD   |
| IDE DEMO - DU - Uživatel Demor 4 | æ         | Datum:   | 17.8.2012                | Netto: 2 289                             | ,90 🗹 DPH:      | 320,59 B                 | rutto: 2 6 | 1( Se | znam výdejek                       |                  |     |         |       |     |       |
| Kmenová data +                   | Zá        | dadní úd | daje                     | Položky                                  | Finance         |                          |            | Vý    | pis výdejek                        |                  |     |         |       |     |       |
| Prodej –                         |           |          | Položka                  | Kód 1                                    | Náz             | ev artiklu               | Množství   | 🖊 м.  | Netto/MJ                           | Cena             | DPH | Sklad 🖡 | ) c o | AB  | S D I |
| c Nabídky                        | -         | т        | #001                     | AQM ICE CACTUS                           | AQM Ice Te      | a Cactus 1,0 I           | 59,000     | ks    | 14,61                              | 730,50           | 14% |         |       |     |       |
| Přijaté objednávky               | B         | -        |                          | 10                                       |                 |                          | /          |       |                                    |                  |     |         |       |     |       |
| Smlouvy s odběratelem            | i i i i i | T        | #002                     | AQM TOC LP 20                            | Točenka Lei     | a Lemon 1,01<br>mon 2,01 | 30,000     | ks    | 14,61                              | 1 267.20         | 14% |         |       |     | •     |
| B Rezervace prodejní             |           |          |                          |                                          |                 | /                        |            |       |                                    |                  |     |         |       |     |       |
| s Výdejky                        |           |          |                          |                                          |                 | -                        |            |       |                                    |                  |     |         |       |     |       |
| Dodací listy vydané              |           |          |                          |                                          |                 | <b>T</b>                 |            |       |                                    |                  |     |         |       |     |       |
| Faktury vydané                   |           |          |                          |                                          |                 |                          |            |       |                                    |                  |     |         |       |     |       |
| Nákup +                          |           |          |                          |                                          |                 |                          |            |       |                                    |                  |     |         |       |     |       |
| Sklad +                          |           |          |                          |                                          |                 |                          |            |       |                                    |                  |     |         |       |     |       |
| Výroba +                         |           |          |                          |                                          |                 |                          |            |       |                                    |                  |     |         |       |     |       |
| nterní převod +                  |           |          |                          |                                          |                 |                          |            |       |                                    |                  |     |         |       |     |       |
| Finance +                        |           |          |                          |                                          |                 |                          |            |       |                                    |                  |     |         |       |     |       |
| DLAP +                           |           |          |                          |                                          |                 |                          |            |       |                                    |                  |     |         |       |     |       |
| www +                            |           | Vytv     | oreno : 17<br>ěněno : 17 | 7.8.2012 7:51 - DU<br>7.8.2012 7:56 - DU |                 |                          |            | Plat  | ný od: 3.1.0001<br>ný do: 31.12.89 | 0:00<br>99 23:59 |     |         |       |     |       |
| Správa systému –                 |           |          |                          |                                          |                 |                          |            |       |                                    |                  |     |         |       |     |       |
| Dokumentace                      |           |          |                          |                                          |                 |                          |            |       |                                    |                  |     |         |       |     |       |
| Uživatelé                        |           |          |                          |                                          |                 |                          |            |       |                                    |                  |     |         |       |     |       |
| avé role                         |           |          |                          |                                          |                 |                          |            |       |                                    |                  |     |         |       |     |       |

Obr.: Vytištění výdejky

Výdejku zamkneme a vytiskneme. Pro tisk vybereme sestavu Výdejka - Dodací list (pozice 1).

|                                           | de                                                    | emo                                                 |                                         | vya                       | ејка - І                               | 100ac                                                                                                    | I IIST<br>20004          |
|-------------------------------------------|-------------------------------------------------------|-----------------------------------------------------|-----------------------------------------|---------------------------|----------------------------------------|----------------------------------------------------------------------------------------------------|--------------------------|
|                                           |                                                       | firma                                               |                                         |                           |                                        |                                                                                                    |                          |
| Dodavatel:<br>Inside DEM                  | O firma s.r.o.                                        |                                                     |                                         |                           |                                        |                                                                                                    | _                        |
| Demonstrač                                | ní 5                                                  |                                                     |                                         | Malá realitn              | i s.r.o., Demonstrační 5<br>Í S.r.O.   | , CZ-702 00 Ostrava 1                                                                                                    | <u> </u>                 |
| CZ-702 00 C<br>IČ:<br>DIČ:                | 12345678<br>CZ1234567                                 | 8                                                   |                                         | U Zelené lou              | iky 15                                 |                                                                                                    |                          |
| Bankovní ú                                | čet: 76-1234567                                       | 89/0100                                             |                                         | 02-700 01 2               |                                        |                                                                                                    |                          |
| Nas referen<br>E-mail                     | demonstrac                                            | monstracni<br>ni.uzivatel@insideDemo.cz             |                                         | · —                       |                                        |                                                                                                    | — .                      |
| Mobil<br>Telefon prác                     | +420 602 34<br>e +420 596 87                          | 15 678<br>75 654                                    |                                         |                           |                                        |                                                                                                    |                          |
| Společnost je za                          | psána v obchodním rejstřik                            | u vedeném u Krajského soudu v Ostr                  | avě v oddílu XYZ, vložce                | číslo 12345 pod identi    | ikačním číslem 123456                  | 78.                                                                                                    |                          |
| Odběratel:                                |                                                       |                                                     | Výde                                    | ejka:                     | 10-2012-0                              | 00004                                                                                                    |                          |
| U Zelené lou<br>IČ: 6489785<br>DIČ: CZ648 | n <b>s.r.o.</b><br>Jky 15, CZ-760 01 Zl<br>6<br>97856 | ín                                                  | Sklad                                   | 1:                        | 00 - Hlavni                            | sklad – Sumačr                                                                                                    | hí                       |
| Položka                                   | Artikl                                                | Název artiklu                                       |                                         | Množství                  | Cena/MJ                                | DPH C                                                                                                    | elkem[Kč]                |
| #001<br>#002                              | AQM ICE CACTUS 10<br>AQM ICE LEMON 10                 | AQM Ice Tea Cactus 1,0 I<br>AQM Ice Tea Lemon 1,0 I |                                         | 50,000 ks<br>20,000 ks    | 14,610<br>14,610                       | 14 %<br>14 %                                                                                                    | 730,50<br>292,20         |
| #003                                      | AQM TOC LP 20                                         | Točenka Lemon 2,0 l                                 |                                         | 30,000 ks                 | 42,240                                 | 14 %                                                                                                    | 1 267,20                 |
| Počet polože<br>Celkové mne               | ek 3<br>ožství 100                                    |                                                     | Základ daně<br>Celkem s DPH             |                           |                                        |                                                                                                    | 2 289,90<br>2 610,49     |
|                                           |                                                       |                                                     | Zaokrouhlení                            |                           |                                        |                                                                                                    | -0.00                    |
|                                           |                                                       |                                                     |                                         |                           |                                        |                                                                                                    | 2 610,49                 |
|                                           | Rekapitulace DPH<br>Zaokrouhlení                      | Dań %<br>0%<br>14%                                  | <b>Základ dané</b><br>-0.00<br>2.289.90 | <u>ррн (г</u><br>0<br>320 | < <u>č]</u><br><u>Cel</u><br><u>59</u> | kem s DPH<br>-0.00<br>2 610.49                                                                                                    |                          |
|                                           | Celkem                                                | 1470                                                | 2 289,90                                | 320                       | ,59<br>, <b>59</b>                     | 2 610,49                                                                                                    |                          |
| Datum:<br>Převzal:                        |                                                       |                                                     | Datum:<br>Vystavil:                     | 17.08.2012<br>Uživatel De | monstrační<br>Temor                    | Ademo<br>John Griman<br>Aside DEMO (Firman<br>Aside DEMO (Firman<br>Aside DEMO (Fi | o.<br>htrava 1<br>145678 |
|                                           |                                                       |                                                     |                                         |                           |                                        |                                                                                                    |                          |

Obr.: Vytištěná výdejka - Dodací list

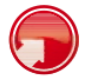

#### Duplikace výdejky

Firma Malá realitní bude odebírat další zboží (v jiný čas, z jiného skladu, apod.). A protože se její odběry opakují, pouze dochází k drobným úpravám množství, využijeme funkce **Duplikace** dokladů, kterou daný doklad zkopírujeme do nového a pouze jej upravíme.

|                                                                                                  | E NICETY              | s Výdejk | a          |            | \$           | +          |                         |               | <b>A</b> 4 | 2        |           |     |               |        | C         | isid    |
|--------------------------------------------------------------------------------------------------|-----------------------|----------|------------|------------|--------------|------------|-------------------------|---------------|------------|----------|-----------|-----|---------------|--------|-----------|---------|
| Inside DEMO firma s.r.o.                                                                         |                       |          |            | - <b>1</b> |              |            |                         |               |            |          |           |     |               |        |           |         |
| INSIDE DEMO - DU - Uživat                                                                        | tel Demor 🧃           |          |            |            |              |            |                         |               |            |          |           |     |               |        |           |         |
| Kmenová data                                                                                     | +                     |          |            | /          |              |            |                         |               |            |          |           |     | Stránko 1 / 1 | Colleg |           |         |
| Prodej                                                                                           |                       |          | 1          | P ≍ Dokl.  | řada: 10 - H | Havní řada | ∎                       | Období: 2012  | ×          |          | 1 de 1    | -   | Stanka 171.   | CEIK   | 5111 4 24 | Ziidiii |
| c Nabídky                                                                                        |                       |          | Číslo      | Externí č. | Zakázka      | Sklad      | Partner                 | Popis         | Netto      | Brutto   | Datum     | ۵ ( | 📮 c o 🗛 B     | S      | 1         | v z     |
| Přijaté objednávky                                                                               |                       | 8 6 6 5  | T 10120004 |            |              | 00         | Malá realitní<br>s.r.o. |               | 2 289,90   | 2 610,49 | 17.8.2012 | ٤   |               | •      | 1         | DU D    |
| Smlouvy s odběrate                                                                               | elem                  |          | 10120003   |            |              | 00         | HP LAK s.r.o.           |               | 247,81     | 282,50   | 17.8.2012 | ۵   |               | ۲      |           | DU D    |
| B Rezervace prodejní                                                                             |                       |          | T 10120002 |            |              | 00         | HP LAK s.r.o.           |               | 247,81     | 282,50   |           |     |               | ۲      | 1         | DU D    |
| s Výdejky                                                                                        |                       | 1 4 6 I  | 10120001   |            |              | 00         | DŘEVO CECH,<br>A. S.    | Prodej nealko | 1 144,80   | 1 305,06 | 2.2.2012  | ۵   | ۲             | ۲      | •         | DU D    |
| Dodací listy vydané                                                                              |                       |          |            |            |              |            |                         |               |            |          |           |     | Stránka 1 / 1 | Celk   | em 4 z    | aznam   |
| Faktury vydané                                                                                   |                       |          |            |            |              |            |                         |               |            |          |           |     |               |        |           |         |
| Nákup                                                                                            | +                     |          |            |            |              |            |                         |               |            |          |           |     |               |        |           |         |
| Sklad                                                                                            | +                     |          |            |            |              |            |                         |               |            |          |           |     |               |        |           |         |
|                                                                                                  |                       |          |            |            |              |            |                         |               |            |          |           |     |               |        |           |         |
| Výroba                                                                                           | +                     |          |            |            |              |            |                         |               |            |          |           |     |               |        |           |         |
| Výroba<br>Interní převod                                                                         | +                     |          |            |            |              |            |                         |               |            |          |           |     |               |        |           |         |
| Výroba<br>Interní převod<br>Finance                                                              | + + +                 |          |            |            |              |            |                         |               |            |          |           |     |               |        |           |         |
| Výroba<br>Interní převod<br>Finance<br>OLAP                                                      | + + + + +             |          |            |            |              |            |                         |               |            |          |           |     |               |        |           |         |
| Výroba<br>Interní převod<br>Finance<br>OLAP<br>WWW                                               | +<br>+<br>+<br>+      |          |            |            |              |            |                         |               |            |          |           |     |               |        |           |         |
| Výroba<br>Interní převod<br>Finance<br>OLAP<br>WWW<br>Správa systému                             | +<br>+<br>+<br>+<br>+ |          |            |            |              |            |                         |               |            |          |           |     |               |        |           |         |
| Výroba<br>Interní převod<br>Finance<br>OLAP<br>WWW<br>Správa systému<br>Dokumentace              | ++++++                |          |            |            |              |            |                         |               |            |          |           |     |               |        |           |         |
| Výroba<br>Interní převod<br>Finance<br>OLAP<br>WWW<br>Správa systému<br>Dokumentace<br>Uživatelé | + + + + + -           |          |            |            |              |            |                         |               |            |          |           |     |               |        |           |         |

Obr.: Duplikace výdejky

Vejdeme do modulu **Výdejky** a najdeme doklad, který chceme zduplikovat a zmáčkneme tlačítko **Duplikovat** (pozice **1**).

| INSIDE SOFTWARE            | NIGETY  | S Vydeji    | ka        |                                        |                          | tani i    | 9.0    | ~            |          |     |       |          |     |    | U  | 5100 |
|----------------------------|---------|-------------|-----------|----------------------------------------|--------------------------|-----------|--------|--------------|----------|-----|-------|----------|-----|----|----|------|
| side DEMO firma s.r.o.     |         | 10-2012     | -000005 / | 00 - MALAREALITNI -                    | Malá realitní s.r.o.     |           |        |              |          |     |       |          | c 0 | A  | BS | D    |
| ISIDE DEMO - DU - Uživatel | Demor 4 | Datum:      |           | Netto: 2 289,9                         | 10 🗹 DPH: 320,59 E       | Irutto: 2 | 610,49 | Měna:        | KČ       |     |       |          | -   |    | ۲  |      |
| Kmenová data               | +       | Základní úr | daje      | Položky                                | Finance                  |           |        |              |          |     |       |          |     |    |    |      |
| Prodej                     | -       |             | 0         | Klasicky Ze sklad<br>Z dokladu Kontrol | tu<br>a                  |           |        |              |          |     |       |          |     |    |    |      |
| c Nabidky                  |         | Položky     | +         |                                        | _                        |           |        |              |          |     |       |          |     |    |    |      |
| Přijaté objednávky         |         |             | Položka   | Kód 1                                  | Název artiklu            | Množství  | MJ     | Netto/MJ     | Cena     | DPH | Sklad | <b>c</b> | 0   | AB | s  | D    |
| Smlouvy s odběratele       | m       | ъ × т       | #001      | AQM ICE CACTUS                         | AQM Ice Tea Cactus 1.0 I | 50,000    | ks     | 14.61        | 730.50   | 14% |       |          |     |    |    |      |
| B Rezervace prodejní       |         | · .         |           | 10                                     |                          | 62,000    | ks 💌   | 14,61        |          |     |       |          |     |    |    |      |
| s Výdejky                  |         | A X T       | #802      | ADM ICE LEMON 10                       | AOM Ice Tea Lemon 1.0.1  | 20.000    | PM ks  | 14.61        | 292.20   | 14% |       |          |     |    | ۲  |      |
| Dodací listy vydané        |         | B X I       | #003      | AQM TOC LP 20                          | Točenka Lemon 2,0 I      | 30,000    | ks     | 42,24        | 1 267,20 | 14% |       |          |     |    | ۰  |      |
| Faktury vydané             |         | 1           |           |                                        | /                        |           |        |              |          |     |       |          |     |    |    |      |
| Nákup                      | +       |             | 1         |                                        | _ 1                      |           |        |              |          |     |       |          |     |    |    |      |
| Sklad                      | +       |             | 1         | <b>\</b>                               | 2                        |           |        |              |          |     |       |          |     |    |    |      |
| Výroba                     | +       |             |           | 3                                      |                          |           |        |              |          |     |       |          |     |    |    |      |
| Interní převod             | +       |             |           |                                        |                          |           |        |              |          |     |       |          |     |    |    |      |
| Finance                    | +       |             |           |                                        |                          |           |        |              |          |     |       |          |     |    |    |      |
| OLAP                       | +       |             |           | 7 8 2012 9-08 - DU                     |                          |           |        |              |          |     |       |          |     |    |    |      |
| www                        | +       | Zm          | ěněno : 1 | 7.8.2012 9:08 - DU                     |                          |           | Platný | do: 31.12.89 | 19 23:59 |     |       |          |     |    |    |      |
| Správa systému             | Θ       |             |           |                                        |                          |           |        |              |          |     |       |          |     |    |    |      |
| Dokumentace                |         |             |           |                                        |                          |           |        |              |          |     |       |          |     |    |    |      |
| Uživatelé                  |         |             |           |                                        |                          |           |        |              |          |     |       |          |     |    |    |      |
|                            |         |             |           |                                        |                          |           |        |              |          |     |       |          |     |    |    |      |

Obr.: Úprava duplikované výdejky

Po duplikaci se vytvořila nová výdejka. Vejdeme do její změny na stránku položek. Na první položce chceme změnit množství z 50ks na 62ks.

Označíme řádek kliknutím na černý text tohoto řádku. **Upozornění:** Klikneme-li na modrý text otevřeme detail artiklu daného řádku.

Označení nám umožní změnu množství (pozice  $\underline{1}$ ). Změnu v řádku uložíme disketou (pozice  $\underline{2}$ ). Dále vymažeme třetí řádek křížkem (pozice  $\underline{3}$ ).

| side DEMO firma s.r.o.      | 10           | .2012.00000   | 5/00 - MALAREALITNI      | . Malá realitní s r o    |                 | Výdejk   | a              |        |      |         |       |    |    |
|-----------------------------|--------------|---------------|--------------------------|--------------------------|-----------------|----------|----------------|--------|------|---------|-------|----|----|
| SIDE DEMO - DU - Uživatel D | Jemor 4 🔒 D: | atum: 17.8.20 | 012 Netto: 1 198         | ,50 Ø DPH: 167,          | 50 Brutto: 1 36 | e Sezna  | m výdejek      |        |      | l.      |       |    |    |
| Kmenová data                | + Zukla      | adní údaje    | Položky                  | Finance                  |                 | Výpis    | výdejek        |        |      |         |       |    |    |
| Prodej                      |              | Polo          | žka Kód 1                | Název artiklu            | Množství        | MJ       | Netto/MJ       | Cena   | DPH  | Sklad 📮 | c 0 4 | BS | DI |
| c Nabidky                   | B. 2         | T #00         | 1 AQM ICE CACTUS         | AQM Ice Tea Cactus 1,    | 62,000          | ks       | 14,61          | 905,82 | 14%  |         |       | ۲  |    |
| Přijaté objednávky          | B 1          | T #00         | 10<br>2 AOM ICE LEMON 10 | AOM Ice Tes Lemon 1 (    | 20.000          | ke       | 14.61          | 202.20 | 14%  |         |       | ۲  |    |
| Smlouvy s odběratelen       | 1            | - HOY         | A AGIN ICE LEMOIT IN     | - Addition for Lonion 1, | 20,000          | 1.3      | 14,01          | 202,20 | 1470 |         |       |    |    |
| B Rezervace prodejní        |              |               | $\mathbf{i}$             | /                        |                 |          |                |        |      |         |       |    |    |
| s Výdejky                   |              |               | <b>`</b> •               | 2                        |                 |          |                |        |      |         |       |    |    |
| Dodací listy vydané         |              |               | -                        | 2                        |                 |          |                |        |      |         |       |    |    |
| J Faktury vydané            |              |               |                          |                          |                 |          |                |        |      |         |       |    |    |
| Nákup                       | +            |               |                          |                          |                 |          |                |        |      |         |       |    |    |
| Sklad                       | +            |               |                          |                          |                 |          |                |        |      |         |       |    |    |
| Výroba                      | +            |               |                          |                          |                 |          |                |        |      |         |       |    |    |
| Interní převod              | +            |               |                          |                          |                 |          |                |        |      |         |       |    |    |
| Finance                     | +            |               |                          |                          |                 |          |                |        |      |         |       |    |    |
| OLAP                        | +            |               |                          |                          |                 |          |                |        |      |         |       |    |    |
| www                         | +            | Změněno :     | : 18.8.2012 21:11 - DU   |                          |                 | Platný o | do: 31.12.8999 | 23:59  |      |         |       |    |    |
| Správa systému              | +            |               |                          |                          |                 |          |                |        |      |         |       |    |    |
| Odblášení                   | ek.          |               |                          |                          |                 |          |                |        |      |         |       |    |    |
|                             | -            |               |                          |                          |                 |          |                |        |      |         |       |    |    |

Obr.: Upravená druhá výdejka

Upravenou druhou výdejku zamkneme (pozice  $\underline{1}$ ) a vytiskneme (pozice  $\underline{2}$ ).

Nakonec ještě vytvoříme třetí výdejku duplikací první, kterou necháme nezměněnou. Tuto zamkneme.

| AND DEMO BARRES A A A                                 |                                         |        |   |     |       |   |            |             |            |                      |               |          |          |           |   |         |          |       |       |      |     |
|-------------------------------------------------------|-----------------------------------------|--------|---|-----|-------|---|------------|-------------|------------|----------------------|---------------|----------|----------|-----------|---|---------|----------|-------|-------|------|-----|
| SIDE DEMO IIIma s.r.o.                                | emor 4                                  |        |   |     |       |   |            |             |            |                      |               |          |          |           |   |         |          |       |       |      | 1   |
| Kmenová data                                          | +                                       |        |   |     |       |   |            |             |            |                      |               |          |          |           |   |         |          |       |       |      |     |
| Prodej                                                |                                         |        |   |     |       | P | X Dokl. ř  | ada: 10 - H | lavní řada | × o                  | bdobí: 2012   | ×        |          | <b>6</b>  | b | Stránka | a 1 / 1. | Celke | m 6 z | izna | mů  |
| c Nabidky                                             |                                         |        |   | Č   | islo  | * | Externí č. | Zakázka     | Sklad      | Partner              | Popis         | Netto    | Brutto   | Datum     |   | 🗎 c o   | AB       | S D   | I     | v    | z   |
| <ul> <li>Přijaté objednávky</li> </ul>                |                                         | 3 B. C | T | 101 | 20006 |   |            |             | 00         | Malá realitní s.r.o. |               | 2 289,90 | 2 610,49 | 18.8.2012 | ۵ |         |          | ۰     |       | JU   | DU  |
| A Smlouvy s odběratelen                               |                                         |        | T | 101 | 20005 |   |            |             | 00         | Malá realitní s.r.o. |               | 1 022,70 | 1 165,88 | 17.8.2012 | • |         |          | ۲     |       | JU   | DU  |
| P Rozonraco prodoiní                                  |                                         |        | T | 101 | 20004 |   |            |             | 00         | Malá realitní s.r.o. |               | 2 289,90 | 2 610,49 | 17.8.2012 |   |         |          | •     |       |      | DL  |
|                                                       |                                         |        | т | 101 | 20003 |   |            |             | 00         | HP LAK S.I.O.        |               | 247,81   | 282,50   | 17.0.2012 |   |         |          |       |       | DU   | DL  |
| s Výdejky                                             |                                         | à B, D | т | 101 | 20001 |   |            |             | 00         | DŘEVO CECH,          | Bradal paalka | 1 144 90 | 1 205 06 | 2 2 2012  | 0 | G       |          | -     |       | DU   | DI  |
| Dodací listy vydané                                   |                                         |        |   | 101 | 20001 |   |            |             | 00         | A. S.                | Prodej nealko | 1 144,00 | 1 305,00 | 2.2.2012  |   |         |          | •     |       | 50   | 00  |
| Faktury vydané                                        |                                         |        |   |     |       |   |            |             |            |                      |               |          |          |           |   | Stránk  | a 1 / 1. | Celke | m 6 z | ázna | amü |
| Nákup                                                 | +                                       |        |   |     |       |   |            |             |            |                      |               |          |          |           |   |         |          |       |       |      |     |
| Sklad                                                 | +                                       |        |   |     |       |   |            |             |            |                      |               |          |          |           |   |         |          |       |       |      |     |
| Výroba                                                | +                                       |        |   |     |       |   |            |             |            |                      |               |          |          |           |   |         |          |       |       |      |     |
| Interní převod                                        | +                                       |        |   |     |       |   |            |             |            |                      |               |          |          |           |   |         |          |       |       |      |     |
|                                                       | +                                       |        |   |     |       |   |            |             |            |                      |               |          |          |           |   |         |          |       |       |      |     |
| Finance                                               |                                         |        |   |     |       |   |            |             |            |                      |               |          |          |           |   |         |          |       |       |      |     |
| Finance                                               | +                                       |        |   |     |       |   |            |             |            |                      |               |          |          |           |   |         |          |       |       |      |     |
| Finance<br>OLAP<br>WWW                                | +                                       |        |   |     |       |   |            |             |            |                      |               |          |          |           |   |         |          |       |       |      |     |
| Finance<br>OLAP<br>WWW<br>Správa systému              | +++++++++++++++++++++++++++++++++++++++ |        |   |     |       |   |            |             |            |                      |               |          |          |           |   |         |          |       |       |      |     |
| Finance<br>OLAP<br>WWW<br>Správa systému<br>Odhlášení | + + +                                   |        |   |     |       |   |            |             |            |                      |               |          |          |           |   |         |          |       |       |      |     |

Obr.: Seznam duplikovaných výdejek

V seznamu výdejek máme tedy 3 výdejky na stejného partnera.

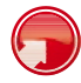

#### Import výdejky do faktury

Vstoupíme do modulu Vydané faktury a založíme novou fakturu tlačítkem Nový.

| de DEMO firma s.r.o.           | 10 - Hlavní řada                             | • / 2012                    |   |         | Importovat Nabídku                           |           |     |
|--------------------------------|----------------------------------------------|-----------------------------|---|---------|----------------------------------------------|-----------|-----|
| IDE DEMO - DU - Uživatel Demor | Datum: N                                     | etto: Ø DPH:                |   | Brutto: | Importovat Objednávku                        |           |     |
| Kmenová data +                 | Základní údaje P                             | oložky Finance              |   |         | Importovat Smlouvu                           |           |     |
| Prodej –                       | Partner                                      |                             | ٦ |         | Importovat Rezervaci                         |           | R   |
| C Nabídky                      |                                              |                             |   |         | Importovat Výdejku<br>Importovat Dodací list |           | *   |
| Přijaté objednávky             |                                              | . 1-                        |   |         | Platba faktury                               |           | -   |
| i njato objedna nj             | Podtyp dokladu<br>Popis                      | Faktura vydana              | - |         | Disponibilita                                |           | h   |
| Smlouvy s odběratelem          | Datum účetního případu                       | 18.8.2012                   |   | 19      | Nakoupit                                     |           | Q   |
| Rezervace prodejní             | Sklad                                        | 00 - Hlavní sklad – Sumační | - |         | Vyrobit                                      |           |     |
| s Výdejky                      | Ména                                         | Kč ·                        | 2 |         | Schopnost vyrobit                            |           | •   |
| Dodací liety sydaná            | Zakázka                                      |                             | 2 | +       | Ukončit doklad                               |           |     |
| Douaci listy vyualie           | Forma objednávky                             | -                           | - |         | Zrušit ukončení                              |           | 11. |
| Faktury vydané                 | Datum vystaveni<br>Ročet dnů splatnosti      | 18.8.2012                   |   | 15      | Vratka                                       | DEMO - DU | P×I |
| lákup +                        | Datum splatnosti                             | 17.9.2012                   |   | 15      | Storno dokladu                               |           |     |
| Nu-u G                         | Bankovní spojení                             | 76-123456789/0100           | - |         | Sleve                                        |           | q   |
| +                              | Zaplaceno                                    | 0,00                        |   | +       | Disconit palašku                             |           | -   |
| /ýroba +                       | Datum zapiaceni<br>Prodleni                  | 0                           |   | 19      | Debrook                                      |           | -   |
| nterní převod +                | Konstantní symbol                            | 0                           |   |         | District položicy                            |           | -   |
|                                | Specifický symbol                            |                             |   |         | Export do souboru (XML_CSV)                  |           | ·   |
| Finance +                      | Cislo faktury (var.s.)<br>Vaše objednávka č. |                             |   |         | Import ze souboru (XML_CSV)                  |           | •   |
| DLAP +                         |                                              |                             |   |         | Předkontace                                  |           |     |
| www +                          | Texty                                        | + 8 +                       |   |         | Treationade                                  |           |     |
|                                | Přílohy                                      | + -0                        |   |         |                                              |           |     |
| Správa systému +               |                                              |                             |   |         |                                              |           |     |
|                                | Změněno :                                    |                             |   |         | Platný do:                                   |           |     |

Obr.: Import výdejky do faktury

Aniž bychom cokoliv vyplňovali, spustíme akci Importovat Výdejku (pozice 1).

| P K         Dokt. rada         P - Hadminada         P Autor         Popis         Netto         Brutto         Datum           10-2012-00006         Maiá realitní s.r.o.         2 289,90         2 610,49         18.8.2012           10-2012-00005         Malá realitní s.r.o.         1022,70         1165,88         17.8.2012           10-2012-00004         Malá realitní s.r.o.         2 289,90         2 610,49         17.8.2012           10-2012-00003         HP LAK s.r.o.         247,81         282,50         17.8.2012           10-2012-000002         HP LAK s.r.o.         247,81         282,50         17.8.2012           10-2012-000001         DŘEVO CECH, A.S.         Prodej nealko         1144,80         1 305,06         2.2.2012                                                                                                    |   |                | ndo: 10 Hloupížada   |               | Stra     | ánka 1 / 1. Ce | lkem 6 zázna | amú |
|----------------------------------------------------------------------------------------------------|---|----------------|----------------------|---------------|----------|----------------|--------------|-----|
| Čislo         Partner         Popis         Netto         Brutto         Datum           10-2012-00006         Maiá realitní s.r.o.         2289,90         2 610,49         18.8.2012           10-2012-00005         Maiá realitní s.r.o.         2289,90         2 610,49         17.8.2012           10-2012-000004         Maiá realitní s.r.o.         2289,90         2 610,49         17.8.2012           10-2012-000003         HP LAK s.r.o.         247,81         282,50         17.8.2012           10-2012-000002         HP LAK s.r.o.         247,81         282,50         17.8.2012           10-2012-000001         DREVO CECH, A. S.         Prodej nealko         1144,80         1 305,06         2.2.2012                                                                                                    |   |                |                      |               |          |                |              |     |
| 10-2012-00006       Malá realitní s.r.o.       2 289,90       2 610,49       18.8.2012         10-2012-00005       Malá realitní s.r.o.       1 022,70       1 165,88       17.8.2012         10-2012-00003       HP LAK s.r.o.       2 47,81       282,50       17.8.2012         10-2012-00002       HP LAK s.r.o.       247,81       282,50       17.8.2012         10-2012-00002       HP LAK s.r.o.       247,81       282,50       17.8.2012         10-2012-00001       DREVO CECH, A. S.       Prodej nealko       1 144,80       1 305,06       2.2.2012         10-2012-000001       DREVO CECH, A. S.       Prodej nealko       1 44,80       1 405,06       2.2.012                                                                                                    |   | Číslo          | Partner              | Popis         | Netto    | Brutto         | Datum        |     |
| 10-2012-000005         Malá realitní s.r.o.         1022,70         1 165,88         17.8.2012           10-2012-000004         Malá realitní s.r.o.         2 289,90         2 610,49         17.8.2012           10-2012-000003         HP LAK s.r.o.         247,81         282,50         17.8.2012           10-2012-000002         HP LAK s.r.o.         247,81         282,50         17.8.2012           10-2012-000001         DREVO CECH, A. S.         Prodej nealko         1 144,80         1 305,06         2.2.2012           10-2012-000001         DREVO CECH, A. S.         Prodej nealko         1 144,80         1 305,06         2.2.2012                                                                                                    | > | 10-2012-000006 | Malá realitní s.r.o. |               | 2 289,90 | 2 610,49       | 18.8.2012    |     |
| 10-2012-000004         Malá realitní s.r.o.         2 289,90         2 610,49         17.8.2012           10-2012-000003         HP LAK s.r.o.         247,81         282,50         17.8.2012           10-2012-000001         HP LAK s.r.o.         247,81         282,50         17.8.2012           10-2012-000001         DREVO CECH, A. S.         Prodej nealko         1 144,80         1 305,06         2.2.2012           10-2012-000001         DREVO CECH, A. S.         Prodej nealko         1 144,80         1 305,06         2.2.2012           10-2012-000001         DREVO CECH, A. S.         Prodej nealko         1 144,80         1 305,06         2.2.2012           10-2012-000001         DREVO CECH, A. S.         Prodej nealko         1 144,80         1 305,06         2.2.2012           10-2012-000001         DREVO CECH, A. S.         Prodej nealko         1 1 44,80         1 305,06         2.2.2012           10         Transport         Transport         Transport         Transport         Transport         Transport           10         Transport         Transport         Transport         Transport         Transport | v | 10-2012-000005 | Malá realitní s.r.o. |               | 1 022,70 | 1 165,88       | 17.8.2012    | 6   |
| 10-2012-000003         HP LAK s.r.o.         247,81         282,50         17.8.2012           10-2012-000001         HP LAK s.r.o.         247,81         282,50         22.2012           10-2012-000001         DREVO CECH, A. S.         Prodej nealko         1144,80         1 305,06         2.2.2012           10-2012-000001         DREVO CECH, A. S.         Prodej nealko         1 144,80         1 305,06         2.2.2012           10-2012-000001         DREVO CECH, A. S.         Prodej nealko         1 144,80         1 305,06         2.2.2012           10-2012-000001         DREVO CECH, A. S.         Prodej nealko         1 144,80         1 305,06         2.2.2012           10-2012-000001         DREVO CECH, A. S.         Prodej nealko         1 1 44,80         1 305,06         2.2.2012           10-2012-000001         DREVO CECH, A. S.         Prodej nealko         1 44,80         1 305,06         2.2.2012           11-10-10-10-10-10-10-10-10-10-10-10-10-1                                                                                                    | - | 10-2012-000004 | Malá realitní s.r.o. |               | 2 289,90 | 2 610,49       | 17.8.2012    | 1   |
| I0-2012-000001         HP LAK s.r.o.         247,81         282,50           I0-2012-000001         DŘEVO CECH, A. S.         Prodej nealko         1144,80         1 305,06         2.2.2012           Stránka 1 / 1. Celkem 6 zázn         Stránka 1 / 1. Celkem 6 zázn         Intervente 1         Intervente 1         Intervente 1                                                                                                    |   | 10-2012-000003 | HP LAK s.r.o.        |               | 247,81   | 282,50         | 17.8.2012    | 1   |
| 10-2012-000001 DŘEVO CECH, A. S. Prodej nealko 1144,80 1305.06 2.2.2012<br>Stránka 1 / 1. Celkem 6 zázn                                                                                                    |   | 10-2012-000002 | HP LAK s.r.o.        |               | 247,81   | 282,50         |              |     |
| Stránka 1 / 1. Celkem 6 zázn                                                                                                    | , | 10-2012-000001 | DŘEVO CECH, A. S.    | Prodej nealko | 1 144,80 | 1 305,06       | 2.2.2012     | á   |
|                                                                                                    |   |                | 1                    |               |          |                |              |     |

Obr.: Výběr výdejky pro import

Vybereme první výdejku na firmu Malá realitní (pozice 1).

| SUPPL SUPPLY               | MIGELT  | Paktur         | a vyuar   | Ia                                         |                          | an i        | And A  |               |         |      |       |          |   |    |     | ande |
|----------------------------|---------|----------------|-----------|--------------------------------------------|--------------------------|-------------|--------|---------------|---------|------|-------|----------|---|----|-----|------|
| Inside DEMO firma s.r.o.   |         | 10-2012        | -000003 / | 00 - MALAREALITNI - I                      | Malá realitní s.r.o.     |             |        |               |         |      | 1     |          | c | A  | BS  | D    |
| INSIDE DEMO - DU - Uživate | Demor 4 | Datum:         | 17.8.2012 | 2 Netto: 2 289,9                           | 0 🗹 DPH: 320,59 B        | rutto: 2 61 | 10,49  | Měna: H       | (č      |      |       |          |   |    |     | C    |
| Kmenová data               | +       | Zaklaumu       | uaje      | POIOZKY                                    | mance                    |             |        |               |         |      |       |          |   |    |     |      |
| Prodej                     | 0       |                | 6         | Klasicky Ze skład<br>Z dokladu Kontrola    |                          |             |        |               |         |      |       |          |   |    |     |      |
| c Nabídky                  |         | Položky        | +         |                                            |                          |             |        |               |         |      |       |          |   |    |     |      |
| Přijaté objednávky         |         |                | Položka   | a Kód 1                                    | Název artiklu            | Množství    | MJ     | Netto/MJ      | Cena    | DPH  | Sklad | <b>c</b> | 0 | AB | S D | I    |
| Smlouvy s odběratele       | em      | $h \times \pi$ | #001      | AQM ICE CACTUS                             | AQM Ice Tea Cactus 1,0 I | 50,000      | ks     | 14,61         | 730,50  | 14%  |       |          |   |    |     |      |
| B Rezervace prodejní       |         | 0.44.7         |           | 10                                         |                          |             |        |               |         |      |       |          |   |    | -   |      |
| s Výdejky                  |         | RXI            | #002      | AQM ICE LEMON 10                           | AQM Ice Tea Lemon 1,0 I  | 20,000      | ks     | 14,61         | 292,20  | 14%  |       |          |   |    |     |      |
| Dodací listy vydané        |         | -,=            | #000      | Addit TOO LF 20                            | Contra Lenion 2,01       | 30,000      | NO     | 42,24         | 1201,20 | 1470 |       |          |   |    |     |      |
| Faktury vydané             |         |                |           |                                            |                          |             |        |               |         |      |       |          |   |    |     |      |
| Nákup                      | +       |                |           |                                            |                          |             |        |               |         |      |       |          |   |    |     |      |
| Sklad                      | +       |                |           |                                            |                          |             |        |               |         |      |       |          |   |    |     |      |
| Výroba                     | +       |                |           |                                            |                          |             |        |               |         |      |       |          |   |    |     |      |
| Interní převod             | +       |                |           |                                            |                          |             |        |               |         |      |       |          |   |    |     |      |
| Finance                    | +       |                |           |                                            |                          |             |        |               |         |      |       |          |   |    |     |      |
| OLAP                       | +       |                |           |                                            |                          |             |        |               |         |      |       |          |   |    |     |      |
| www                        | +       | Zm             | ěněno : 1 | 8.8.2012 15:39 - DU<br>8.8.2012 15:39 - DU |                          |             | Platný | do: 31.12.899 | 9 23:59 |      |       |          |   |    |     |      |
| Správa systému             | +       |                |           |                                            |                          |             |        |               |         |      |       |          |   |    |     |      |
| Odhlášení                  | d-      |                |           |                                            |                          |             |        |               |         |      |       |          |   |    |     |      |
|                            |         |                |           |                                            |                          |             |        |               |         |      |       |          |   |    |     |      |

Obr.: Položky faktury po importu výdejky

Do faktury se nám nakopírovaly všechny údaje a nevyfakturované položky z výdejky. Faktura se rovnou uložila.

Přejdeme na stranu položek faktury, abychom si ověřili, že se vše nakopírovalo v pořádku.

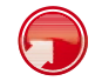

#### Hromadná fakturace výdejek

Zůstaneme ve vytvořené faktuře a znovu spustíme akci **Importovat výdejku**.

Nyní se nám již nabízí pouze výdejky na firmu Malá realitní, protože Inside neumožňuje propojovat doklady jedné zóny s různými partnery.

**Poznámka:** Pokud bychom chtěli do dokladu (např. faktury) importovat výdejky s různými partnery, potom bychom museli před importem z faktury vymazat partnera. V takovém případě Inside import dokladu s jiným partnerem povolí. Ve faktuře vyplníme pouze zasílací adresu, na koho chceme fakturu poslat. Do vyhodnocení prodejů pak budou vstupovat údaje podle partnerů na importovaných dokladech (výdejkách).

| side DEMO firma s.r.o.       |        | 10-2012-               | -000003 / 1 | 00 - MALAREALITNI - I                   | Malá realitní s.r.o.     |             |        |                |        |       | !         | c o      | AB        | S D      |
|------------------------------|--------|------------------------|-------------|-----------------------------------------|--------------------------|-------------|--------|----------------|--------|-------|-----------|----------|-----------|----------|
| NSIDE DEMO - DU - Uživatel D | emor 4 | Datum:                 | 17.8.2012   | Netto: 3 487,5                          | 0 🗹 DPH: 488,50 B        | rutto: 3 97 | 6,00   | Měna: H        | ő      |       |           |          |           |          |
| Kmenová data                 | +      | Základní úd            | daje        | Položky F                               | inance                   |             |        |                |        | _     | 10-2      |          |           |          |
| Prodej                       | . 😑    |                        | 6           | Klasicky Ze skład<br>Z dokladu Kontrola |                          |             |        | 1-             |        |       | 10-2      | 12-00000 | 05; Z; 17 | 7.08.201 |
| c Nabídky                    |        | Položky                | +           |                                         |                          |             |        | _              |        |       |           |          |           |          |
| Přijaté objednávky           |        |                        | Položka     | Kód 1                                   | Název artiklu            | Množství    | MJ     | Netto/MJ       | Cena   | DPH   | Sklad 📮 d | 0 4      | BS        | DI       |
| Smlouvy s odběratelem        | 1      | $h_{\rm c} \times \pi$ | #001        | AQM ICE CACTUS                          | AQM Ice Tea Cactus 1,0 I | 50,000      | ks     | 14,61          | 730,50 | 14%   |           |          | ۲         |          |
| B Rezervace prodejní         |        | BYT                    | #000        | 10                                      | AOM Inc. Ten Lamon 4.01  | 20.000      | lue.   | 14.04          | 202.20 | 4.497 |           |          |           |          |
| s Výdejky                    |        | B X T                  | #002        | AQM TOC LP 20                           | Aum ice lea Lemon 1,01   | 20,000      | KS     | 14,61          | 292,20 | 14%   |           |          |           |          |
| Dodací listy vydané          |        | B. × ₫                 | #004        | AQM ICE CACTUS                          | AQM Ice Tea Cactus 1,0 I | 62,000      | ks     | 14,61          | 905,82 | 14%   |           |          | ۲         | ٠        |
| J Faktury vydané             |        | $l_{k}\times \pi$      | #005        | AQM ICE LEMON 10                        | AQM Ice Tea Lemon 1,0 I  | 20,000      | ks     | 14,61          | 292,20 | 14%   |           |          | ۲         |          |
| Nákup                        | +      |                        |             |                                         |                          |             |        |                |        |       |           |          |           |          |
| Sklad                        | +      |                        |             |                                         |                          |             |        |                |        |       |           |          |           |          |
| Výroba                       | +      |                        |             |                                         |                          |             |        |                |        |       |           |          |           |          |
| Interní převod               | +      |                        |             |                                         |                          |             |        |                |        |       |           |          |           |          |
| Finance                      | +      |                        |             |                                         |                          |             |        |                |        |       |           |          |           |          |
| OLAP                         | +      |                        |             | 8 2012 15 36 - DU                       |                          |             |        |                |        |       |           |          |           |          |
| www                          | +      | Zm                     | ěněno : 18  | 3.8.2012 21:30 - DU                     |                          |             | Platný | do: 31.12.8999 | 23:59  |       |           |          |           |          |
| Správa systému               | +      |                        |             |                                         |                          |             |        |                |        |       |           |          |           |          |
|                              |        |                        |             |                                         |                          |             |        |                |        |       |           |          |           |          |

Obr.: Položky faktury po importu druhé výdejky

Vybereme druhou výdejku na firmu Malá realitní. Najetím myší nad semafor **S** se přesvědčíme, že faktura má odkaz na obě výdejky (pozice <u>1</u>).

| side DEMO firma s.r.o.      |         | 10-2012-                    | -000003/   | 00 - MALAREALITNI - | Malá realitní s.r.o.                         |            |          |                |        |     | 1 -     | -   | 0 6 |   |   |
|-----------------------------|---------|-----------------------------|------------|---------------------|----------------------------------------------|------------|----------|----------------|--------|-----|---------|-----|-----|---|---|
| SIDE DEMO - DU - Uživatel I | Demor 4 | Datum:                      | 17.8.2012  | Netto: 3 487,5      | 0 🗹 DPH: 488,50 E                            | rutto: 3 9 | 76,00    | ) Měna: K      | č      |     | •       |     |     |   |   |
| Kmenová data                | +       | Základní úd                 | daje       | Položky I           | Finance                                      |            |          |                |        |     |         |     |     |   |   |
| Prodej                      | -       |                             | 0          | Klasicky Ze skład   |                                              |            |          |                |        |     |         |     |     |   |   |
| c Nabidky                   |         | Položky                     | +          |                     |                                              |            |          |                |        |     |         |     |     |   |   |
| Přijaté objednávky          |         |                             | Položka    | Kód 1               | Název artiklu                                | Množství   | MJ       | Netto/MJ       | Cena   | DPH | Sklad 📮 | c o | AB  | S | 1 |
| Smlouvy s odběrateler       | n       | $i_k\times \underline{\pi}$ | #001       | AQM ICE CACTUS      | AQM Ice Tea Cactus 1,0 I                     | 50,000     | ks       | 14,61          | 730,50 | 14% |         |     |     |   | ۲ |
| B Rezervace prodejní        |         | B M T                       |            | 10                  |                                              |            |          |                |        |     |         |     |     |   |   |
| s Výdejky                   |         | 9 × 5                       | #002       | AQM TOC LP 20       | AQM Ice Tea Lemon 1,01<br>Točenka Lemon 2.01 | 20,000     | ks       | 14,61          | 292,20 | 14% |         |     |     |   |   |
| D Dodací listy vydané       |         | $_{\rm lk}$ $\times$ T      | #004       | AQM ICE CACTUS      | AQM Ice Tea Cactus 1,0 I                     | 62,000     | ks       | 14,61          | 905,82 | 14% |         |     |     |   |   |
| Faktury vydané              |         | لقا                         |            | 10<br>AT (+)        |                                              | 48,000     | ks -     | 14,61          |        |     |         |     |     |   |   |
| Nákup                       | +       | 6 × 1                       | #005       | AQM ICE LEMON 10    | AQM Ice Tea Lemon 1,0 I                      | 20,000     | ks       | 14,61          | 292,20 | 14% |         |     |     | ۲ | ۲ |
| Sklad                       | +       |                             |            |                     | /                                            |            |          |                |        |     |         |     |     |   |   |
| Výroba                      | +       |                             |            |                     | 1                                            |            |          |                |        |     |         |     |     |   |   |
| Interní převod              | +       |                             |            | 2                   | -                                            |            |          |                |        |     |         |     |     |   |   |
| Finance                     | +       |                             |            | 2                   |                                              |            |          |                |        |     |         |     |     |   |   |
| OLAP                        | +       | Mahr                        |            | 8 2012 15-36 - DU   |                                              |            |          |                |        |     |         |     |     |   |   |
| www                         | +       | Zmi                         | ěněno : 18 | 3.8.2012 21:30 - DU |                                              |            | Platný o | do: 31.12.8999 | 23:59  |     |         |     |     |   |   |
| Správa systému              | +       |                             |            |                     |                                              |            |          |                |        |     |         |     |     |   |   |
| Odhlášení                   | d-      |                             |            |                     |                                              |            |          |                |        |     |         |     |     |   |   |
|                             |         |                             |            |                     |                                              |            |          |                |        |     |         |     |     |   |   |

Obr.: Změna položek faktury

Nyní můžeme změnit množství na faktuře (pozice 1), případně některou položku vymazat křížkem (pozice <u>2</u>).

### 3. Import dokladu s výběrem položek

V některých případech si nepřejeme importovat všechny položky zdrojového dokladu.

Například, když potřebujeme z mnoha položek výdejky vyfakturovat pouze několik vybraných položek, bylo by odmazávání všech nežádoucích položek zbytečně náročné.

Použijeme tedy pro import položek funkci **Z dokladu**.

| nožství EA                               | N Kód                            | -1       | s V   | ýdejka  |     | 1                                       | 10-2012-000006 - MALAREALI<br>Datum: 18.8.2012 Ne | ITNI - Malá rea | alitní s.<br>2 289 | r.o.<br>90 | Ē  |          |        |  |
|------------------------------------------|----------------------------------|----------|-------|---------|-----|-----------------------------------------|---------------------------------------------------|-----------------|--------------------|------------|----|----------|--------|--|
| Kód 1                                    | Název                            | Množství |       |         |     |                                         |                                                   |                 |                    |            |    | 145.4.11 |        |  |
| AQM ICE CACTUS<br>10                     | AQM Ice Tea Cactus<br>1,0 I      | 50 ks    | Mnoz. | •       |     | Kód 1 🔺                                 | Název                                             | C               | 9                  |            |    | Vydejka  | a      |  |
| AQM ICE LEMON 10                         | AQM Ice Tea Lemon<br>1,0 I       | 20 ks    | 52    | ks      | ++  | AQM ICE                                 | AOM Ico Top Capture 1.0.1                         |                 |                    |            | () | 50.000   | 50,000 |  |
| AQM TOC LP 20                            | Točenka Lemon 2,0 I              | 30 ks    | K     | lun lun |     | CACTUS 10                               | Agini los los cacios 1,01                         |                 |                    |            | 0  | 50,000   | 30,000 |  |
| AQM ICE CACTUS                           | AQM Ice Tea Cactus               | 48 ks    | 20    |         | 1   | LEMON 10                                | AQM Ice Tea Lemon 1,0 I                           |                 |                    |            | () | 20,000   | 20,000 |  |
| AQM ICE CACTUS<br>10                     | AQM Ice Tea Cactus<br>1,0 I      | 52 ks    | 0     | ks      | +   | AGM TOC LP<br>20                        | Točenka Lemon 2,0 I                               |                 |                    |            | () | 30,000   | 30,000 |  |
| AQM ICE LEMON 10                         | AQM Ice Tea Lemon<br>1,0 I       | 20 ks    |       | 2       |     |                                         |                                                   |                 |                    |            |    |          |        |  |
| lož) Ulož a zpět) Z                      | pēt                              |          |       |         |     | 4                                       | 5                                                 |                 |                    |            |    |          |        |  |
|                                          |                                  |          |       |         |     |                                         |                                                   |                 |                    |            |    |          |        |  |
| Vytvořeno : 18.8.20<br>Změněno : 18.8.20 | 012 15:36 - DU<br>012 16:20 - DU |          |       |         | Pla | atný od: 3.1.0001<br>atný do: 31.12.899 | 0:00<br>99 23:59                                  |                 |                    |            |    |          |        |  |

Obr.: Import položek pomocí funkce Z dokladu

Na položkách faktury zmáčkneme tlačítko **Z dokladu** (pozice <u>1</u>). Nyní vidíme v levé tabulce seznam již zařazených položek na fakturu.

Zvolíme si typ importovaného dokladu (pozice  $\underline{2}$ ) a konkrétní doklad (pozice  $\underline{3}$ ).

Po výběru dokladu se v pravém sloupci objeví seznam všech položek zdrojového dokladu.

Nyní můžeme vybírat, které položky do faktury vložíme. V našem příkladu chceme u první položky vyfakturovat více, než je vydáno. Zadáme tedy požadované množství do pole **Množ.** a zmáčkneme Enter

(pozice 4).

Dále chceme vložit druhou položku celou. Zmáčkneme tedy + u dané položky (pozice 5).

Výběrem jiného dokladu můžeme pokračovat v importu položek dalších výdejek nebo jiných dokladů zóny *Prodeje*.

Vkládání položek ukončíme tlačítkem Ulož a zpět (pozice 6).

| DE DEMO       | firma s.r.o.              | Elustel Demor                          | 0-2012-000003 / 00 - MALAREALI | TNI - Malá realitní s.r.o    | 566.0                  | Bauttor     | 4 609 14 | Mõna  | KA      |   | 1  | 🗆 🦻 👂        | BS         | P       |
|---------------|---------------------------|----------------------------------------|--------------------------------|------------------------------|------------------------|-------------|----------|-------|---------|---|----|--------------|------------|---------|
| dadní úda     | aje                       | Položky Fina                           | ance                           | 040,10 B DF11.               | 000,0                  | Didito.     | 4 003,14 | mona. | No      |   | 1  | 0-2012-00000 | 4.7.170    | 08 201: |
|               | 6                         | Klasislar Zaskladu                     | )                              |                              |                        |             |          |       |         |   |    | 0.2012-00000 | 5 7 17 I   | na 2011 |
| oložky        | +                         | Z dokladu Kontrola                     |                                |                              |                        |             |          | 3     |         |   | 1  | 0-2012-00000 | 6; Z; 18.0 | 08.201  |
|               | Položka                   | Kód 1                                  | Název artiklu                  | Množství                     | MJ                     | Netto/MJ    | Cena     | DPH   | Sklad 📮 | c | BS | Výdejka      | D          |         |
|               |                           |                                        |                                |                              |                        |             |          |       |         |   |    |              | 20         | -       |
| ×I            | #001                      | AQM ICE CACTUS 10                      | AQM Ice Tea Cactus 1,0 I       | 50,000                       | ks                     | 14,61       | 730,50   | 14%   |         |   |    | 50           |            |         |
| ×T            | #002                      | AQM ICE LEMON 10                       | AQM Ice Tea Lemon 1,0 I        | 20,000                       | ks                     | 14,61       | 292,20   | 14%   |         |   |    | 20           |            |         |
| XI            | #003                      | AQM TOC LP 20                          | Točenka Lemon 2,0 I            | 30,000                       | ks                     | 42,24       | 1 267,20 | 14%   |         |   |    | 30           |            |         |
| XI            | #004                      | AQM ICE CACTUS 10                      | AQM Ice Tea Cactus 1,0 I       | 48,000                       | ks                     | 14,61       | 701,28   | 14%   |         |   |    | 48           |            | -       |
| XI            | #005                      | AQM ICE CACTUS 10                      | AQM Ice Tea Cactus 1,0 I       | 52,000                       | ks                     | 14,61       | 759,72   | 14%   |         |   |    | 7 50         |            |         |
|               |                           |                                        |                                |                              |                        |             | 2        |       |         | 1 |    |              |            |         |
| Vytvo<br>Změi | vřeno : 18.<br>něno : 18. | 8.2012 15:36 - DU<br>8.2012 16:37 - DU |                                | Platný od: 3<br>Platný do: 3 | 1.0001 0:<br>1.12.8999 | 00<br>23:59 |          |       |         |   |    |              |            |         |
|               |                           |                                        |                                |                              |                        |             |          |       |         |   |    |              |            |         |

Obr.: Celkový přehled položek faktury

Nyní vidíme, že jsme vyfakturovali celkem 6 položek. Na položce #005 je vydáno pouze 50ks (pozice <u>1</u>), zatímco vyfakturovaných je 52ks (pozice <u>2</u>). Semafor na této položce pod písmenem **S** je tedy žlutý, což znamená **částečně vydáno**.

Najetím myši nad semafor S v záhlaví nám ukáže, které výdejky jsou k faktuře připojené (pozice 3).

| E DEMO -<br>adní údaje | DU - U               | živatel Demor ▶ ⊛<br>Položky F          | Datum: 17.8.2012 Netto:  | 4 335,00 🗹 DF  | PH:                    | 607,00 Brut                   | tto: 4 S | 42,00 | Měna: Kč                     | : • Ø 9     |                 |
|------------------------|----------------------|-----------------------------------------|--------------------------|----------------|------------------------|-------------------------------|----------|-------|------------------------------|-------------|-----------------|
| ložky                  | +                    | Klasicky Ze skład<br>Z dokładu Kontrola |                          |                |                        |                               |          |       | 2                            |             | 4               |
| P                      | oložka               | Kód 1                                   | Název artiklu            | Množství       | MJ                     | Netto/MJ                      | Cena     | DPH   | Sklad 📮 <mark>c</mark> o 👂 🕫 | s Výdejka D | Faktura         |
|                        |                      |                                         |                          |                |                        |                               |          |       |                              | ۹ 🗆         | 10-2012-0 P × [ |
| XI                     | #001                 | AQM ICE CACTUS<br>10                    | AQM Ice Tea Cactus 1,01  | 50,000         | ks                     | 14,61                         | 730,50   | 14%   |                              | 50 🔍 🗆      | 50 🔍 🖯          |
| X T                    | #002                 | AQM ICE LEMON 10                        | AQM Ice Tea Lemon 1,0 I  | 20,000         | ks                     | 14,61                         | 292,20   | 14%   | 3                            | 20 🔍 🗌      | 20 🔍            |
| × I                    | #003                 | AQM TOC LP 20                           | Točenka Lemon 2,0 I      | 30,000         | ks                     | 42,24                         | 1 267,20 | 14%   |                              | 30          | 30 🔍 🔅          |
| XI                     | #004                 | AQM ICE CACTUS                          | AQM Ice Tea Cactus 1,0 I | 48,000         | ks                     | 14,61                         | 701,28   | 14%   |                              | 62 🔍 🗆      | 48 🔍 [          |
| × T                    | #005                 | AQM ICE LEMON 10                        | AQM Ice Tea Lemon 1,0 I  | 20,000         | ks                     | 14,61                         | 292,20   | 14%   |                              | 20 🔍 🗆      | 20 🔍            |
| ×                      | #006                 | AQM ICE CACTUS                          | AQM Ice Tea Cactus 1,0 I | 52,000         | ks                     | 14,61                         | 759,72   | 14%   |                              | 50 🔍 🗆      | 52 🥌 🕻          |
| XI                     | #007                 | AQM ICE LEMON 10                        | AQM Ice Tea Lemon 1,0 I  | 20,000         | ks                     | 14,61                         | 292,20   | 14%   |                              | 20 💌 🗆      | 20 🔍 🕻          |
| Vytvoře<br>Změně       | ino : 18<br>ino : 18 | 8.2012 15:36 - DU<br>8.2012 21:45 - DU  |                          | Platr<br>Platr | iý od: 3.<br>iý do: 31 | 1.0001 0:00<br>.12.8999 23:51 | )        |       |                              |             |                 |

Obr.: Rozšířený výpis položek faktury

Zatímco na předchozím obrázku jsme viděli pouze informaci k položkám, které jsou na dané faktuře, zatržením křížku **Rozšířený výpis** (pozice <u>1</u>) uvidíme i informaci o položkách, které jsou s danou fakturou propojené, ale na ní samotné se nenacházejí. Pro lepší přehled rozbalíme sloupeček **I-Faktura** (pozice <u>2</u>). Nyní vidíme, že položka #004 je fakturována pouze částečně (48ks), protože vydáno bylo 50ks. Proto je i semafor ve sloupci faktury žlutý, což znamená **částečně fakturováno** (pozice <u>3</u>).

Rovněž v záhlaví vidíme žlutý semafor u faktur (pozice 4).

Sami si už můžete projít jednotlivé výdejky a podívat se, jaké informace nám sdělují jejich semafory artiklového vlaku.

### 4. Vložení textové položky do dokladu

Nakonec ještě připíšeme do faktury text týkající se dopravy.

Vstoupíme do změny položek naší vydané faktury a zmáčkneme + (pozice <u>5</u> na předchozím obrázku). Tím lze vložit novou položku **Klasicky**.

|    |               |              | -ourobilosti Fi           |
|----|---------------|--------------|---------------------------|
| ۶× |               | tikl         | Ar                        |
|    | SKL 🛛 V 🗌 BOI | JA 🗹 🕄       | Html ItDsc   Pol          |
|    | do Zlína      | rů z Ostravy | prava dle ujetých kilomet |
|    |               |              |                           |
| >7 |               |              |                           |
| ~  |               |              |                           |
|    | - <b>-</b>    |              |                           |
| h. |               |              |                           |
|    | etr 🔄         | km - kilome  | MJ                        |
|    | 100,000       |              | Množství [km]             |
| -2 |               | _            |                           |
| 9  |               |              | Vratka                    |
|    | 15,000        |              | Netto/MJ                  |
| 6  | 0,000 %       |              | Sleva                     |
|    | 1 500,000     |              | Cena                      |
|    |               | 17.8.2012    | Datum na dokladu          |
|    |               |              |                           |
|    | <u>.</u>      |              | Sklad                     |
|    | <u>_</u>      |              | Sklad<br>Externí č.       |
| 4  | <u> </u>      | více         | Sklad<br>Externí č.       |

Obr.: Fakturace textové položky

Ve formuláři detailu položky Vyplníme požadovaný text o dopravě (pozice <u>1</u>). Dále shodíme křížek **SKL** (pozice <u>2</u>), aby byla položka zařazena jako neskladová. nebude na ni tedy vedena skladová evidence a program nebude kontrolovat záporné stavy, i když tuto položku zařadíme na skladové doklady - Výdejky, Příjemky, Převodky a Odvody výroby.

Zvolíme si měrnou jednotku km (pozice  $\underline{3}$ ), zadáme cenu za kilometr a položku uložíme (pozice  $\underline{4}$ ).

|         |                             |                                                          |                                                                                                    |                                                                                                    |                                                                                                    | and 1                                                                                                    | e.                                                                                                    |                                                                                                    |                                                                                                    |                                                                                                    |                                                                                                    |                                                                                                    |                                                                                                    |                                                                                                    | -                                                                                                    | 51016                                                                                                    |
|---------|-----------------------------|----------------------------------------------------------|----------------------------------------------------------------------------------------------------|----------------------------------------------------------------------------------------------------|----------------------------------------------------------------------------------------------------|----------------------------------------------------------------------------------------------------|----------------------------------------------------------------------------------------------------|----------------------------------------------------------------------------------------------------|----------------------------------------------------------------------------------------------------|----------------------------------------------------------------------------------------------------|----------------------------------------------------------------------------------------------------|----------------------------------------------------------------------------------------------------|----------------------------------------------------------------------------------------------------|----------------------------------------------------------------------------------------------------|----------------------------------------------------------------------------------------------------|----------------------------------------------------------------------------------------------------|
|         | 10-                         | -2012-0000                                               | 03/0                                                                                                    | 00 - MALAREALITNI -                                                                                                    | Malá realitní s.r.o.                                                                                                    |                                                                                                    |                                                                                                    |                                                                                                    |                                                                                                    |                                                                                                    | 1                                                                                                    |                                                                                                    | c o                                                                                                    | A                                                                                                    | BS                                                                                                    | DI                                                                                                    |
| ior 4 a | Da                          | atum: 17.8.2                                             | 2012                                                                                                    | Netto: 5 543,0                                                                                                    | 0 🗹 DPH: 866,00 Br.                                                                                                    | itto: 640                                                                                                    | 9,00                                                                                                    | Měna:                                                                                                    | KČ                                                                                                    |                                                                                                    |                                                                                                    |                                                                                                    |                                                                                                    |                                                                                                    |                                                                                                    | 5                                                                                                    |
| +       | Základ                      | dní údaje                                                |                                                                                                    | Položky                                                                                                    | Finance                                                                                                    |                                                                                                    |                                                                                                    |                                                                                                    |                                                                                                    |                                                                                                    |                                                                                                    |                                                                                                    |                                                                                                    |                                                                                                    |                                                                                                    |                                                                                                    |
| Ξ       |                             | Pole                                                     | ožka                                                                                                    | Kód 1                                                                                                    | Název artiklu                                                                                                    | Množství                                                                                                    | MJ                                                                                                    | Netto/MJ                                                                                                    | Cena                                                                                                    | DPH                                                                                                    | Sklad                                                                                                    |                                                                                                    | 0                                                                                                    | В                                                                                                    | S                                                                                                    |                                                                                                    |
|         | <u>ц</u> . т                | #0                                                       | 01                                                                                                    | AQM ICE CACTUS                                                                                                    | AQM Ice Tea Cactus 1,0 I                                                                                                    | 50,000                                                                                                    | ks                                                                                                    | 14,61                                                                                                    | 730,50                                                                                                    | 14%                                                                                                    |                                                                                                    |                                                                                                    |                                                                                                    |                                                                                                    | ۲                                                                                                    | ۲                                                                                                    |
|         | A T                         | #0                                                       | 02                                                                                                    | AQM ICE LEMON 10                                                                                                    | AQM Ice Tea Lemon 1.0 I                                                                                                    | 20.000                                                                                                    | ks                                                                                                    | 14.61                                                                                                    | 292.20                                                                                                    | 14%                                                                                                    |                                                                                                    |                                                                                                    |                                                                                                    |                                                                                                    | •                                                                                                    | ۲                                                                                                    |
|         | ц.                          | #0                                                       | 03                                                                                                    | AQM TOC LP 20                                                                                                    | Točenka Lemon 2,0 I                                                                                                    | 30,000                                                                                                    | ks                                                                                                    | 42,24                                                                                                    | 1 267,20                                                                                                    | 14%                                                                                                    |                                                                                                    |                                                                                                    |                                                                                                    |                                                                                                    | ۲                                                                                                    | ۲                                                                                                    |
|         | B. I                        | #0                                                       | 04                                                                                                    | AQM ICE CACTUS                                                                                                    | AQM Ice Tea Cactus 1,0 I                                                                                                    | 48,000                                                                                                    | ks                                                                                                    | 14,61                                                                                                    | 701,28                                                                                                    | 14%                                                                                                    |                                                                                                    |                                                                                                    |                                                                                                    |                                                                                                    | ۲                                                                                                    | ۲                                                                                                    |
|         | ц, т                        | #0                                                       | 05                                                                                                    | AQM ICE CACTUS                                                                                                    | AQM Ice Tea Cactus 1,0 I                                                                                                    | 52,000                                                                                                    | ks                                                                                                    | 14,61                                                                                                    | 759,72                                                                                                    | 14%                                                                                                    |                                                                                                    |                                                                                                    |                                                                                                    |                                                                                                    | ۲                                                                                                    | ۲                                                                                                    |
|         | B, I                        | #0                                                       | 06                                                                                                    | AQM ICE LEMON 10                                                                                                    | AQM Ice Tea Lemon 1,0 I                                                                                                    | 20,000                                                                                                    | ks                                                                                                    | 14,61                                                                                                    | 292,20                                                                                                    | 14%                                                                                                    |                                                                                                    |                                                                                                    |                                                                                                    |                                                                                                    | ۰                                                                                                    | ۲                                                                                                    |
|         | B. I.                       | #0                                                       | 07                                                                                                    |                                                                                                    | Doprava dle ujetých<br>kilometrů z Ostravy do Zlína                                                                                                    | 100,000                                                                                                    | km                                                                                                    | 15,00                                                                                                    | 1 500,00                                                                                                    | 20%                                                                                                    |                                                                                                    |                                                                                                    |                                                                                                    |                                                                                                    |                                                                                                    | ۲                                                                                                    |
| +       |                             |                                                          |                                                                                                    |                                                                                                    | kiloneuu z Ostavy do zina                                                                                                    |                                                                                                    |                                                                                                    |                                                                                                    |                                                                                                    |                                                                                                    |                                                                                                    |                                                                                                    |                                                                                                    |                                                                                                    |                                                                                                    |                                                                                                    |
| +       |                             |                                                          |                                                                                                    |                                                                                                    |                                                                                                    |                                                                                                    |                                                                                                    |                                                                                                    |                                                                                                    |                                                                                                    |                                                                                                    |                                                                                                    |                                                                                                    |                                                                                                    |                                                                                                    |                                                                                                    |
| +       |                             |                                                          |                                                                                                    |                                                                                                    |                                                                                                    |                                                                                                    |                                                                                                    |                                                                                                    |                                                                                                    |                                                                                                    |                                                                                                    |                                                                                                    |                                                                                                    |                                                                                                    |                                                                                                    |                                                                                                    |
| +       |                             |                                                          |                                                                                                    |                                                                                                    |                                                                                                    |                                                                                                    |                                                                                                    |                                                                                                    |                                                                                                    |                                                                                                    |                                                                                                    |                                                                                                    |                                                                                                    |                                                                                                    |                                                                                                    |                                                                                                    |
| +       |                             |                                                          |                                                                                                    |                                                                                                    |                                                                                                    |                                                                                                    |                                                                                                    |                                                                                                    |                                                                                                    |                                                                                                    |                                                                                                    |                                                                                                    |                                                                                                    |                                                                                                    |                                                                                                    |                                                                                                    |
| + -     |                             |                                                          | : 18                                                                                                    | 8 2012 15:36 - DU                                                                                                    |                                                                                                    |                                                                                                    |                                                                                                    |                                                                                                    |                                                                                                    |                                                                                                    |                                                                                                    |                                                                                                    |                                                                                                    |                                                                                                    |                                                                                                    |                                                                                                    |
| +       |                             | Změněno                                                  | : 18                                                                                                    | .8.2012 17:23 - DU                                                                                                    |                                                                                                    |                                                                                                    | Platn                                                                                                    | ý do: 31.12.899                                                                                                    | 9 23:59                                                                                                    |                                                                                                    |                                                                                                    |                                                                                                    |                                                                                                    |                                                                                                    |                                                                                                    |                                                                                                    |
| +       |                             |                                                          |                                                                                                    |                                                                                                    |                                                                                                    |                                                                                                    |                                                                                                    |                                                                                                    |                                                                                                    |                                                                                                    |                                                                                                    |                                                                                                    |                                                                                                    |                                                                                                    |                                                                                                    |                                                                                                    |
| ale.    |                             |                                                          |                                                                                                    |                                                                                                    |                                                                                                    |                                                                                                    |                                                                                                    |                                                                                                    |                                                                                                    |                                                                                                    |                                                                                                    |                                                                                                    |                                                                                                    |                                                                                                    |                                                                                                    |                                                                                                    |
|         | + + + + + + + + + + + + + + | + ZANS<br>-<br>-<br>-<br>-<br>-<br>-<br>-<br>-<br>-<br>- | Zákkadní odaje           Pol         Pol           9, 7         90           9, 7         90           9, 7         90           9, 7         90           9, 7         90           9, 7         90           9, 7         90           9, 7         90           9, 7         90           9, 7         90           9, 7         90           9, 7         90           9, 7         90           9, 7         90           9, 7         90           9, 7         90           9, 7         90           9, 7         90           9, 7         90           9, 7         90           9, 7         90           9, 7         90           9, 7         90           9, 7         90           9, 7         90           9, 7         90           9, 7         90           9, 7         90           9, 7         90           9, 7         90           9, 7         90           9, 7 <t< td=""><td>Základní ≥JU           Položka           A         Položka           A         X         položka           A         X         položka         položka           A         X         x         položka           A         X         x         položka           A         X         x         položka           X         X         x         položka           X         X         x         položka           X         X<td>Základní Judný         Položky           -         Položk         Kod 1           -         Položk         Kod 1           -         Položk         Kod 1           -         Položk         Kod 1           -         Položk         Kod 1           -         Položk         Kod 1           -         Položk         Kod 1           -         Položk         Roo 2           -         Položk         Roo 2</td><td>Kód         Položk         Kód         Nazev artiklu           -         -         -         -         -         -         -         -         -         -         -         -         -         -         -         -         -         -         -         -         -         -         -         -         -         -         -         -         -         -         -         -         -         -         -         -         -         -         -         -         -         -         -         -         -         -         -         -         -         -         -         -         -         -         -         -         -         -         -         -         -         -         -         -         -         -         -         -         -         -         -         -         -         -         -         -         -         -         -         -         -         -         -         -         -         -         -         -         -         -         -         -         -         -         -         -         -         -         -         -         -</td><td>Zákládní údaje         Položky         Finance           -         Položka         Kód 1         Název artiklu         Množství           -         Položka         Kód 1         Název artiklu         Množství           -         Položka         Kód 1         ADM lce Tea Carcius 1.01         50.000           -         -         M002         ADM ICE CACTUS         ADM lce Tea Carcius 1.01         30.000           -         -         8002         ADM ICE CACTUS         ADM lce Tea Carcius 1.01         30.000           -         -         8003         ADM ICE CACTUS         ADM lce Tea Carcius 1.01         48.000           -         -         8005         ADM ICE CACTUS         ADM lce Tea Cactus 1.01         48.000           -         -         8005         ADM ICE CACTUS         ADM lce Tea Cactus 1.01         52.000           -         -         8005         ADM ICE CACTUS         ADM lce Tea Cactus 1.01         52.000           -         -         8005         ADM ICE CACTUS         ADM lce Tea Cactus 1.01         52.000           -         -         8007         ADM ICE CACTUS         ADM Ice Tea Cactus 1.01         50.000           -         -         8007         ADM Ice Tea C</td><td>Zákládní údaje         Položky         Finance           Položka         Kód 1         Název artiklu         Množství         Mul           Položka         Kód 1         Název artiklu         Množství         Mul           Položka         Kód 1         Název artiklu         Množství         Mul           Položka         Kód 1         AOM lce Tea Caccus 1,01         50,000         Ka           Položka         #002         AOM ICE CACTUS         AOM Ice Tea Caccus 1,01         30,000         Ka           Položka         #003         AOM ICE CACTUS         AOM Ice Tea Caccus 1,01         48,000         Ka           Položka         #003         AOM ICE CACTUS         AOM Ice Tea Caccus 1,01         48,000         Ka           Položka         #005         AOM ICE CACTUS         AOM Ice Tea Cacus 1,01         52,000         Ka           Položka         #005         AOM ICE CACTUS         AOM Ice Tea Lemon 1,01         20,000         Ka           Položka         #007         Položka         AOM Ice Tea Lemon 1,01         20,000         Ka           Položka         #007         Položka         Dopravá dia ústýtých Ka         100,000         Km           Položkava 1         #007         Položkava 1</td><td>Attadni Gdg/         Položke         Finance           Položke         Kod 1         Název artiklu         Množství         MJ         Neto/MJ           Nazev artiklu         Množ 1         Název artiklu         Množství         MJ         Neto/MJ           Nazev artiklu         Množ 1         AdM Ice Tea Cactus 1,01         50,000         ks         14,81           Na         Mod         AdM ICE CACTUS         AdM Ice Tea Cactus 1,01         50,000         ks         14,81           Na         Mod         AdM ICE CACTUS         AdM Ice Tea Cactus 1,01         50,000         ks         14,81           Na         Mod         AdM ICE CACTUS         AdM Ice Tea Cactus 1,01         48,000         ks         14,81           Na         Mod         AdM ICE CACTUS         AdM Ice Tea Cactus 1,01         50,000         ks         14,81           Na         Mod         AdM Ice Tea Cactus 1,01         50,000         ks         14,81           Na         Mod         AdM Ice Tea Lemon 1,01         20,000         ks         14,81           Na         Mod         Mod         AdM Ice Tea Lemon 1,01         20,000         km         15,00           Na         Mod         Mod         AdM Ice Tea</td><td>Atlandia (Labela)         Položky         Finance           Image: Constraint of the state of the state (Labela)         Nazev artiklu         Množství         MJ         Netto/MJ         Cena           Image: Constraint of the state (Labela)         ACM ICE CACTUS         ACM ICe Tea Cactus 1,01         50,000         ks         14,61         730,00           Image: Constraint of the state (Labela)         ACM ICE CACTUS         ACM ICe Tea Cactus 1,01         50,000         ks         14,61         701,20           Image: Constraint of the state (Labela)         ACM ICE CACTUS         ACM ICe Tea Cactus 1,01         48,000         ks         14,61         701,20           Image: Constraint of the state (Labela)         ACM ICE CACTUS         ACM ICe Tea Cactus 1,01         48,000         ks         14,61         701,20           Image: Constraint of the state (Labela)         ACM ICE CACTUS         ACM ICe Tea Cactus 1,01         50,000         ks         14,61         701,20           Image: Constraint of the state (Labela)         ACM ICE TEAM N10         ACM ICE Team N10         ACM ICE Team N10         20,000         ks         14,61         202,20           Image: Constraint of the state (Labela)         ACM ICE Team N10         ACM ICE Team N10         20,000         ks         14,61         20,000           I</td><td>Alignment         Standard Gelge         Položka         Kod 1         Nazev artiklu         Množství         M.j         Neto/M         Cena         PPI           Image: Standard Gelge Standard         Položka         Kod 1         Nážev artiklu         Množství         M.j         Neto/M         Cena         PPI           Image: Standard Gelge Standard         AOM ICE CACTUS         AOM ICE Cactus         AOM ICE Tea Cactus 1,01         30,000         ka         14.61         370.20         14%           Image: Standard Gelge Standard         AOM ICE CACTUS         AOM ICE Tea Cactus 1,01         30,000         ka         14.61         701.28         14%           Image: Standard Gelge Standard         AOM ICE CACTUS         AOM ICE Cactus         AOM ICE Tea Cactus 1,01         48,000         ka         14.61         709.72         14%           Image: Standard Gelge Standard         AOM ICE CACTUS         AOM ICE Tea Cactus 1,01         20,000         ka         14.61         292.20         14%           Image: Standard Gelge Standard         AOM ICE CACTUS         AOM ICE Tea Cactus 1,01         20,000         ka         14.61         292.20         14%           Image: Standard Gelge Standard         AOM ICE Tea Cactus 1,01         AOM ICE Tea Cactus 1,01         20,000         ka</td><td>Kód         Položk         Kód 1         Název artiklu         Množství         M.J.         Netlo/M.J.         Cena         DPH         Skárd           1         Položk         Kód 1         Název artiklu         Množství         M.J.         Netlo/M.J.         Cena         DPH         Skárd           2         Image: State 1         8001         AOM ICE CACTUS         AOM Ice Tea Cactus 1,01         50,000         ks         14,61         730,20         14%         232,20         14%         232,20         14%         242,20         14%         242,20         14%         242,20         14%         242,20         14%         242,20         14%         242,20         14%         242,20         14%         242,20         14%         242,20         14%         242,20         14%         242,20         14%         242,20         14%         242,20         14%         242,20         14%         242,20         14%         244,20         244,40         244,40         244,40         244,40         244,40         244,40         244,40         244,40         244,40         244,40         244,40         244,40         244,40         244,40         244,40         244,40         244,40         244,40         244,40         24</td><td>Kód         Nozev artiklu         Mu ožství         Mu         Netto/MU         Cena         DPH         Sklad Q          C           1         Položka         Kód 1         Název artiklu         Množství         Mu         Netto/MU         Cena         DPH         Sklad Q          0           1         Položka         Kód 1         Název artiklu         Množství         Mu         Netto/MU         Cena         DPH         Sklad Q          0         0         0         0         0         0         0         0         0         0         0         0         0         0         0         0         0         0         0         0         0         0         0         0         0         0         0         0         0         0         0         0         0         0         0         0         0         0         0         0         0         0         0         0         0         0         0         0         0         0         0         0         0         0         0         0         0         0         0         0         0         0         0         0         0         0         0         0&lt;</td><td>Kód         Nozev artiklu         Množství         MJ         Netto/NU         Cena         DPH         Šklad Q Q Q         Q         Q           Image: Standard Udaje         Položke         Kód 1         Název artiklu         Množství         MJ         Netto/NU         Cena         DPH         Šklad Q Q Q         Image: Standard Udaje         DPH         Šklad Q Q Q         Image: Standard Udaje         DPH         Šklad Q Q Q         Image: Standard Udaje         Image: Standard Udaje         DPH         Šklad Q Q Q         Image: Standard Udaje         DPH         Šklad Q Q Q         Image: Standard Udaje         Image: Standard Udaje</td><td>Aligned Medial         Položky         Peložky         Peložky</td><td>Alkadri Golgi         Položky         Položky         Pinance           Položka         Kod 1         Název artiklu         Množství         M.J. Neto/M.         Cen.         DPH         šklad C. O D J.         D         J.         D         D         D         J.         Název artiklu         Množství         M.J. Neto/M.         Cen.         DPH         šklad C. O D J.         D         J.         D         D         J.         D         J.         D         J.         D         D         J.         D         D         J.         D         D         J.         D         D         J.         D         D         J.         D         D         J.         D         D         J.         D         D</td></td></t<> | Základní ≥JU           Položka           A         Položka           A         X         položka           A         X         položka         položka           A         X         x         položka           A         X         x         položka           A         X         x         položka           X         X         x         položka           X         X         x         položka           X         X <td>Základní Judný         Položky           -         Položk         Kod 1           -         Položk         Kod 1           -         Položk         Kod 1           -         Položk         Kod 1           -         Položk         Kod 1           -         Položk         Kod 1           -         Položk         Kod 1           -         Položk         Roo 2           -         Položk         Roo 2</td> <td>Kód         Položk         Kód         Nazev artiklu           -         -         -         -         -         -         -         -         -         -         -         -         -         -         -         -         -         -         -         -         -         -         -         -         -         -         -         -         -         -         -         -         -         -         -         -         -         -         -         -         -         -         -         -         -         -         -         -         -         -         -         -         -         -         -         -         -         -         -         -         -         -         -         -         -         -         -         -         -         -         -         -         -         -         -         -         -         -         -         -         -         -         -         -         -         -         -         -         -         -         -         -         -         -         -         -         -         -         -         -         -</td> <td>Zákládní údaje         Položky         Finance           -         Položka         Kód 1         Název artiklu         Množství           -         Položka         Kód 1         Název artiklu         Množství           -         Položka         Kód 1         ADM lce Tea Carcius 1.01         50.000           -         -         M002         ADM ICE CACTUS         ADM lce Tea Carcius 1.01         30.000           -         -         8002         ADM ICE CACTUS         ADM lce Tea Carcius 1.01         30.000           -         -         8003         ADM ICE CACTUS         ADM lce Tea Carcius 1.01         48.000           -         -         8005         ADM ICE CACTUS         ADM lce Tea Cactus 1.01         48.000           -         -         8005         ADM ICE CACTUS         ADM lce Tea Cactus 1.01         52.000           -         -         8005         ADM ICE CACTUS         ADM lce Tea Cactus 1.01         52.000           -         -         8005         ADM ICE CACTUS         ADM lce Tea Cactus 1.01         52.000           -         -         8007         ADM ICE CACTUS         ADM Ice Tea Cactus 1.01         50.000           -         -         8007         ADM Ice Tea C</td> <td>Zákládní údaje         Položky         Finance           Položka         Kód 1         Název artiklu         Množství         Mul           Položka         Kód 1         Název artiklu         Množství         Mul           Položka         Kód 1         Název artiklu         Množství         Mul           Položka         Kód 1         AOM lce Tea Caccus 1,01         50,000         Ka           Položka         #002         AOM ICE CACTUS         AOM Ice Tea Caccus 1,01         30,000         Ka           Položka         #003         AOM ICE CACTUS         AOM Ice Tea Caccus 1,01         48,000         Ka           Položka         #003         AOM ICE CACTUS         AOM Ice Tea Caccus 1,01         48,000         Ka           Položka         #005         AOM ICE CACTUS         AOM Ice Tea Cacus 1,01         52,000         Ka           Položka         #005         AOM ICE CACTUS         AOM Ice Tea Lemon 1,01         20,000         Ka           Položka         #007         Položka         AOM Ice Tea Lemon 1,01         20,000         Ka           Položka         #007         Položka         Dopravá dia ústýtých Ka         100,000         Km           Položkava 1         #007         Položkava 1</td> <td>Attadni Gdg/         Položke         Finance           Položke         Kod 1         Název artiklu         Množství         MJ         Neto/MJ           Nazev artiklu         Množ 1         Název artiklu         Množství         MJ         Neto/MJ           Nazev artiklu         Množ 1         AdM Ice Tea Cactus 1,01         50,000         ks         14,81           Na         Mod         AdM ICE CACTUS         AdM Ice Tea Cactus 1,01         50,000         ks         14,81           Na         Mod         AdM ICE CACTUS         AdM Ice Tea Cactus 1,01         50,000         ks         14,81           Na         Mod         AdM ICE CACTUS         AdM Ice Tea Cactus 1,01         48,000         ks         14,81           Na         Mod         AdM ICE CACTUS         AdM Ice Tea Cactus 1,01         50,000         ks         14,81           Na         Mod         AdM Ice Tea Cactus 1,01         50,000         ks         14,81           Na         Mod         AdM Ice Tea Lemon 1,01         20,000         ks         14,81           Na         Mod         Mod         AdM Ice Tea Lemon 1,01         20,000         km         15,00           Na         Mod         Mod         AdM Ice Tea</td> <td>Atlandia (Labela)         Položky         Finance           Image: Constraint of the state of the state (Labela)         Nazev artiklu         Množství         MJ         Netto/MJ         Cena           Image: Constraint of the state (Labela)         ACM ICE CACTUS         ACM ICe Tea Cactus 1,01         50,000         ks         14,61         730,00           Image: Constraint of the state (Labela)         ACM ICE CACTUS         ACM ICe Tea Cactus 1,01         50,000         ks         14,61         701,20           Image: Constraint of the state (Labela)         ACM ICE CACTUS         ACM ICe Tea Cactus 1,01         48,000         ks         14,61         701,20           Image: Constraint of the state (Labela)         ACM ICE CACTUS         ACM ICe Tea Cactus 1,01         48,000         ks         14,61         701,20           Image: Constraint of the state (Labela)         ACM ICE CACTUS         ACM ICe Tea Cactus 1,01         50,000         ks         14,61         701,20           Image: Constraint of the state (Labela)         ACM ICE TEAM N10         ACM ICE Team N10         ACM ICE Team N10         20,000         ks         14,61         202,20           Image: Constraint of the state (Labela)         ACM ICE Team N10         ACM ICE Team N10         20,000         ks         14,61         20,000           I</td> <td>Alignment         Standard Gelge         Položka         Kod 1         Nazev artiklu         Množství         M.j         Neto/M         Cena         PPI           Image: Standard Gelge Standard         Položka         Kod 1         Nážev artiklu         Množství         M.j         Neto/M         Cena         PPI           Image: Standard Gelge Standard         AOM ICE CACTUS         AOM ICE Cactus         AOM ICE Tea Cactus 1,01         30,000         ka         14.61         370.20         14%           Image: Standard Gelge Standard         AOM ICE CACTUS         AOM ICE Tea Cactus 1,01         30,000         ka         14.61         701.28         14%           Image: Standard Gelge Standard         AOM ICE CACTUS         AOM ICE Cactus         AOM ICE Tea Cactus 1,01         48,000         ka         14.61         709.72         14%           Image: Standard Gelge Standard         AOM ICE CACTUS         AOM ICE Tea Cactus 1,01         20,000         ka         14.61         292.20         14%           Image: Standard Gelge Standard         AOM ICE CACTUS         AOM ICE Tea Cactus 1,01         20,000         ka         14.61         292.20         14%           Image: Standard Gelge Standard         AOM ICE Tea Cactus 1,01         AOM ICE Tea Cactus 1,01         20,000         ka</td> <td>Kód         Položk         Kód 1         Název artiklu         Množství         M.J.         Netlo/M.J.         Cena         DPH         Skárd           1         Položk         Kód 1         Název artiklu         Množství         M.J.         Netlo/M.J.         Cena         DPH         Skárd           2         Image: State 1         8001         AOM ICE CACTUS         AOM Ice Tea Cactus 1,01         50,000         ks         14,61         730,20         14%         232,20         14%         232,20         14%         242,20         14%         242,20         14%         242,20         14%         242,20         14%         242,20         14%         242,20         14%         242,20         14%         242,20         14%         242,20         14%         242,20         14%         242,20         14%         242,20         14%         242,20         14%         242,20         14%         242,20         14%         244,20         244,40         244,40         244,40         244,40         244,40         244,40         244,40         244,40         244,40         244,40         244,40         244,40         244,40         244,40         244,40         244,40         244,40         244,40         244,40         24</td> <td>Kód         Nozev artiklu         Mu ožství         Mu         Netto/MU         Cena         DPH         Sklad Q          C           1         Položka         Kód 1         Název artiklu         Množství         Mu         Netto/MU         Cena         DPH         Sklad Q          0           1         Položka         Kód 1         Název artiklu         Množství         Mu         Netto/MU         Cena         DPH         Sklad Q          0         0         0         0         0         0         0         0         0         0         0         0         0         0         0         0         0         0         0         0         0         0         0         0         0         0         0         0         0         0         0         0         0         0         0         0         0         0         0         0         0         0         0         0         0         0         0         0         0         0         0         0         0         0         0         0         0         0         0         0         0         0         0         0         0         0         0         0&lt;</td> <td>Kód         Nozev artiklu         Množství         MJ         Netto/NU         Cena         DPH         Šklad Q Q Q         Q         Q           Image: Standard Udaje         Položke         Kód 1         Název artiklu         Množství         MJ         Netto/NU         Cena         DPH         Šklad Q Q Q         Image: Standard Udaje         DPH         Šklad Q Q Q         Image: Standard Udaje         DPH         Šklad Q Q Q         Image: Standard Udaje         Image: Standard Udaje         DPH         Šklad Q Q Q         Image: Standard Udaje         DPH         Šklad Q Q Q         Image: Standard Udaje         Image: Standard Udaje</td> <td>Aligned Medial         Položky         Peložky         Peložky</td> <td>Alkadri Golgi         Položky         Položky         Pinance           Položka         Kod 1         Název artiklu         Množství         M.J. Neto/M.         Cen.         DPH         šklad C. O D J.         D         J.         D         D         D         J.         Název artiklu         Množství         M.J. Neto/M.         Cen.         DPH         šklad C. O D J.         D         J.         D         D         J.         D         J.         D         J.         D         D         J.         D         D         J.         D         D         J.         D         D         J.         D         D         J.         D         D         J.         D         D         J.         D         D</td> | Základní Judný         Položky           -         Položk         Kod 1           -         Položk         Kod 1           -         Položk         Kod 1           -         Položk         Kod 1           -         Položk         Kod 1           -         Položk         Kod 1           -         Položk         Kod 1           -         Položk         Roo 2           -         Položk         Roo 2 | Kód         Položk         Kód         Nazev artiklu           -         -         -         -         -         -         -         -         -         -         -         -         -         -         -         -         -         -         -         -         -         -         -         -         -         -         -         -         -         -         -         -         -         -         -         -         -         -         -         -         -         -         -         -         -         -         -         -         -         -         -         -         -         -         -         -         -         -         -         -         -         -         -         -         -         -         -         -         -         -         -         -         -         -         -         -         -         -         -         -         -         -         -         -         -         -         -         -         -         -         -         -         -         -         -         -         -         -         -         -         - | Zákládní údaje         Položky         Finance           -         Položka         Kód 1         Název artiklu         Množství           -         Položka         Kód 1         Název artiklu         Množství           -         Položka         Kód 1         ADM lce Tea Carcius 1.01         50.000           -         -         M002         ADM ICE CACTUS         ADM lce Tea Carcius 1.01         30.000           -         -         8002         ADM ICE CACTUS         ADM lce Tea Carcius 1.01         30.000           -         -         8003         ADM ICE CACTUS         ADM lce Tea Carcius 1.01         48.000           -         -         8005         ADM ICE CACTUS         ADM lce Tea Cactus 1.01         48.000           -         -         8005         ADM ICE CACTUS         ADM lce Tea Cactus 1.01         52.000           -         -         8005         ADM ICE CACTUS         ADM lce Tea Cactus 1.01         52.000           -         -         8005         ADM ICE CACTUS         ADM lce Tea Cactus 1.01         52.000           -         -         8007         ADM ICE CACTUS         ADM Ice Tea Cactus 1.01         50.000           -         -         8007         ADM Ice Tea C | Zákládní údaje         Položky         Finance           Položka         Kód 1         Název artiklu         Množství         Mul           Položka         Kód 1         Název artiklu         Množství         Mul           Položka         Kód 1         Název artiklu         Množství         Mul           Položka         Kód 1         AOM lce Tea Caccus 1,01         50,000         Ka           Položka         #002         AOM ICE CACTUS         AOM Ice Tea Caccus 1,01         30,000         Ka           Položka         #003         AOM ICE CACTUS         AOM Ice Tea Caccus 1,01         48,000         Ka           Položka         #003         AOM ICE CACTUS         AOM Ice Tea Caccus 1,01         48,000         Ka           Položka         #005         AOM ICE CACTUS         AOM Ice Tea Cacus 1,01         52,000         Ka           Položka         #005         AOM ICE CACTUS         AOM Ice Tea Lemon 1,01         20,000         Ka           Položka         #007         Položka         AOM Ice Tea Lemon 1,01         20,000         Ka           Položka         #007         Položka         Dopravá dia ústýtých Ka         100,000         Km           Položkava 1         #007         Položkava 1 | Attadni Gdg/         Položke         Finance           Položke         Kod 1         Název artiklu         Množství         MJ         Neto/MJ           Nazev artiklu         Množ 1         Název artiklu         Množství         MJ         Neto/MJ           Nazev artiklu         Množ 1         AdM Ice Tea Cactus 1,01         50,000         ks         14,81           Na         Mod         AdM ICE CACTUS         AdM Ice Tea Cactus 1,01         50,000         ks         14,81           Na         Mod         AdM ICE CACTUS         AdM Ice Tea Cactus 1,01         50,000         ks         14,81           Na         Mod         AdM ICE CACTUS         AdM Ice Tea Cactus 1,01         48,000         ks         14,81           Na         Mod         AdM ICE CACTUS         AdM Ice Tea Cactus 1,01         50,000         ks         14,81           Na         Mod         AdM Ice Tea Cactus 1,01         50,000         ks         14,81           Na         Mod         AdM Ice Tea Lemon 1,01         20,000         ks         14,81           Na         Mod         Mod         AdM Ice Tea Lemon 1,01         20,000         km         15,00           Na         Mod         Mod         AdM Ice Tea | Atlandia (Labela)         Položky         Finance           Image: Constraint of the state of the state (Labela)         Nazev artiklu         Množství         MJ         Netto/MJ         Cena           Image: Constraint of the state (Labela)         ACM ICE CACTUS         ACM ICe Tea Cactus 1,01         50,000         ks         14,61         730,00           Image: Constraint of the state (Labela)         ACM ICE CACTUS         ACM ICe Tea Cactus 1,01         50,000         ks         14,61         701,20           Image: Constraint of the state (Labela)         ACM ICE CACTUS         ACM ICe Tea Cactus 1,01         48,000         ks         14,61         701,20           Image: Constraint of the state (Labela)         ACM ICE CACTUS         ACM ICe Tea Cactus 1,01         48,000         ks         14,61         701,20           Image: Constraint of the state (Labela)         ACM ICE CACTUS         ACM ICe Tea Cactus 1,01         50,000         ks         14,61         701,20           Image: Constraint of the state (Labela)         ACM ICE TEAM N10         ACM ICE Team N10         ACM ICE Team N10         20,000         ks         14,61         202,20           Image: Constraint of the state (Labela)         ACM ICE Team N10         ACM ICE Team N10         20,000         ks         14,61         20,000           I | Alignment         Standard Gelge         Položka         Kod 1         Nazev artiklu         Množství         M.j         Neto/M         Cena         PPI           Image: Standard Gelge Standard         Položka         Kod 1         Nážev artiklu         Množství         M.j         Neto/M         Cena         PPI           Image: Standard Gelge Standard         AOM ICE CACTUS         AOM ICE Cactus         AOM ICE Tea Cactus 1,01         30,000         ka         14.61         370.20         14%           Image: Standard Gelge Standard         AOM ICE CACTUS         AOM ICE Tea Cactus 1,01         30,000         ka         14.61         701.28         14%           Image: Standard Gelge Standard         AOM ICE CACTUS         AOM ICE Cactus         AOM ICE Tea Cactus 1,01         48,000         ka         14.61         709.72         14%           Image: Standard Gelge Standard         AOM ICE CACTUS         AOM ICE Tea Cactus 1,01         20,000         ka         14.61         292.20         14%           Image: Standard Gelge Standard         AOM ICE CACTUS         AOM ICE Tea Cactus 1,01         20,000         ka         14.61         292.20         14%           Image: Standard Gelge Standard         AOM ICE Tea Cactus 1,01         AOM ICE Tea Cactus 1,01         20,000         ka | Kód         Položk         Kód 1         Název artiklu         Množství         M.J.         Netlo/M.J.         Cena         DPH         Skárd           1         Položk         Kód 1         Název artiklu         Množství         M.J.         Netlo/M.J.         Cena         DPH         Skárd           2         Image: State 1         8001         AOM ICE CACTUS         AOM Ice Tea Cactus 1,01         50,000         ks         14,61         730,20         14%         232,20         14%         232,20         14%         242,20         14%         242,20         14%         242,20         14%         242,20         14%         242,20         14%         242,20         14%         242,20         14%         242,20         14%         242,20         14%         242,20         14%         242,20         14%         242,20         14%         242,20         14%         242,20         14%         242,20         14%         244,20         244,40         244,40         244,40         244,40         244,40         244,40         244,40         244,40         244,40         244,40         244,40         244,40         244,40         244,40         244,40         244,40         244,40         244,40         244,40         24 | Kód         Nozev artiklu         Mu ožství         Mu         Netto/MU         Cena         DPH         Sklad Q          C           1         Položka         Kód 1         Název artiklu         Množství         Mu         Netto/MU         Cena         DPH         Sklad Q          0           1         Položka         Kód 1         Název artiklu         Množství         Mu         Netto/MU         Cena         DPH         Sklad Q          0         0         0         0         0         0         0         0         0         0         0         0         0         0         0         0         0         0         0         0         0         0         0         0         0         0         0         0         0         0         0         0         0         0         0         0         0         0         0         0         0         0         0         0         0         0         0         0         0         0         0         0         0         0         0         0         0         0         0         0         0         0         0         0         0         0         0         0< | Kód         Nozev artiklu         Množství         MJ         Netto/NU         Cena         DPH         Šklad Q Q Q         Q         Q           Image: Standard Udaje         Položke         Kód 1         Název artiklu         Množství         MJ         Netto/NU         Cena         DPH         Šklad Q Q Q         Image: Standard Udaje         DPH         Šklad Q Q Q         Image: Standard Udaje         DPH         Šklad Q Q Q         Image: Standard Udaje         Image: Standard Udaje         DPH         Šklad Q Q Q         Image: Standard Udaje         DPH         Šklad Q Q Q         Image: Standard Udaje         Image: Standard Udaje | Aligned Medial         Položky         Peložky         Peložky | Alkadri Golgi         Položky         Položky         Pinance           Položka         Kod 1         Název artiklu         Množství         M.J. Neto/M.         Cen.         DPH         šklad C. O D J.         D         J.         D         D         D         J.         Název artiklu         Množství         M.J. Neto/M.         Cen.         DPH         šklad C. O D J.         D         J.         D         D         J.         D         J.         D         J.         D         D         J.         D         D         J.         D         D         J.         D         D         J.         D         D         J.         D         D         J.         D         D         J.         D         D |

Obr.: Finální podoba faktury

| Dodavatel:                 |                  | de                                       | firma                                 |                                |                                      |                                            | Fal<br>101       | ktura<br>20003    |
|----------------------------|------------------|------------------------------------------|---------------------------------------|--------------------------------|--------------------------------------|--------------------------------------------|------------------|-------------------|
| Inside DEN                 | 10 firma         | s.r.o.                                   |                                       |                                |                                      |                                            |                  | _                 |
| Demonstrai<br>CZ-702 00    | ční 5<br>Ostrava | 1                                        |                                       |                                | Malá realitní s                      | r.o., Demonstračni 5, C2<br>5. <b>r.o.</b> | 5-702 00 Ostrava | <u>11</u>         |
| IC:                        |                  | 12345678                                 |                                       |                                | U Zelené louk                        | v 15                                       |                  |                   |
| DIG.                       |                  | GZ 12343078                              |                                       |                                | CZ-760 01 Zlú                        | ,<br>n                                     |                  |                   |
| Bankovní u                 | účet:            | 76-123456789                             | /0100                                 |                                |                                      |                                            |                  | 1                 |
| Náš refere                 | nt:              | Uživatel Dem                             | onstrační                             |                                | 1                                    |                                            |                  |                   |
| E-mail                     |                  | demonstracni.                            | uzivatel@insideDemo.cz                |                                |                                      |                                            |                  |                   |
| Mobil                      |                  | +420 602 345                             | 678                                   |                                |                                      |                                            |                  |                   |
| Telefon prá                | се               | +420 596 875                             | 654                                   |                                |                                      |                                            |                  |                   |
| U Zelené lo<br>IČ:<br>DIČ: | uky 15, (        | CZ-760 01 Zlín<br>64897856<br>CZ64897856 |                                       |                                | Datum zd. plnění:<br>Datum splatnost | 17.08.2012<br>17.09.2012                   |                  |                   |
|                            |                  |                                          |                                       |                                | Variabilní symbo                     | 1: 10120003                                |                  |                   |
|                            |                  |                                          |                                       |                                | Tento symbo                          | l uvádějte, prosím, př                     | i platbě.        |                   |
|                            |                  |                                          |                                       |                                | Banka:                               | KB - Komerčr                               | ní banka, a.s    |                   |
|                            |                  |                                          |                                       |                                | Ucet/Kod banky:                      | /6-123456/8                                | 9/0100           |                   |
| Položka                    | Artikl           |                                          | Název artiklu                         |                                | Množství                             | Cena/MJ                                    | DPH              | Celkem[Kč]        |
| #001                       | AQM IC           | E CACTUS 10                              | AQM Ice Tea Cactus 1,0 I              |                                | 50,000 ks                            | 14,610                                     | 14 %             | 730,50            |
| #002                       | AQM IC           | E LEMON 10                               | AQM Ice Tea Lemon 1,0 I               |                                | 20,000 ks                            | 14,610                                     | 14 %             | 292,20            |
| #003                       | AQM TO           | DC LP 20                                 | Toćenka Lemon 2,0 l                   |                                | 30,000 ks                            | 42,240                                     | 14 %             | 1 267,20          |
| #004<br>#005               | AQM IC           | E CACTUS 10                              | AQM ICE Tea Cactus 1,01               |                                | 48,000 KS                            | 14,610                                     | 14 %             | 701,28            |
| #006                       | AQM IC           | E LEMON 10                               | AQM ICE TEB Cactus 1,01               |                                | 32,000 KS                            | 14,010                                     | 14 %             | 759,72            |
| #007                       | AQM IC           | C CEMON TO                               | Doprava dle ujetých kilon<br>do Zlína | etrů z Ostravy                 | 100,000 km                           | 15,00                                      | 20 %             | 1 500,00          |
| Počet polož                | lek              | 7                                        |                                       | Základ daně                    |                                      |                                            |                  | 5 543,10          |
| Celkové mr                 | nožství          | 320                                      |                                       | Celkem s DPH                   |                                      |                                            |                  | 6 409,10          |
|                            |                  |                                          |                                       | Zaokrouhlení<br>Celkem k úhrad | lě                                   |                                            |                  | -0,10<br>6 409,00 |

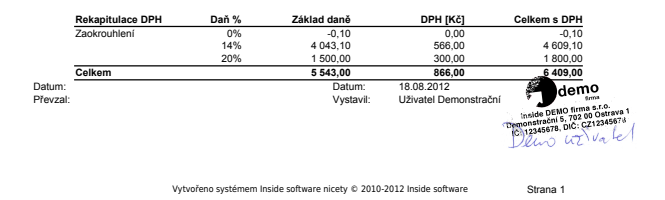

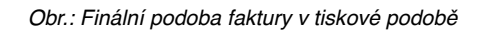